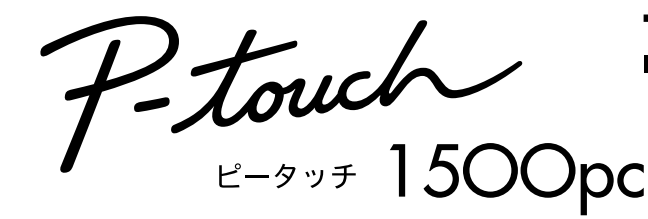

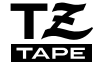

# クイックリファレンス

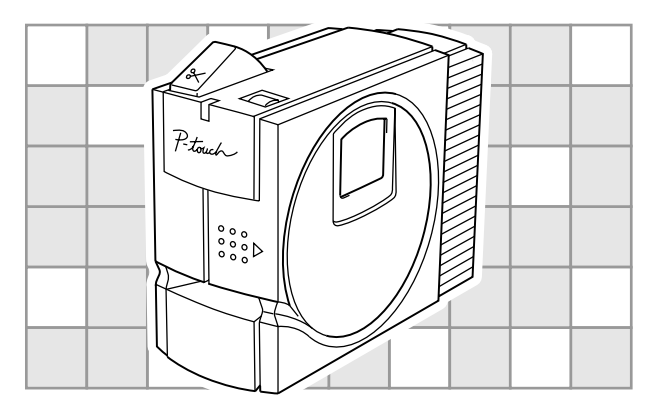

- ・ご使用になる前に必ず本書をお読みの上、正しくお使いください。
- ・本書はお読みになった後も大切に保管し、いつでも手にとって見ることができるようにしてください。

brother

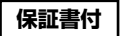

●保証書に必ず「お買上げ日」「販売店名」等の記入がなされていることを確認して、販売店からお受取りください。

# はじめに

このたびは、P-touch 1500pcをお買い上げいただきありがとうございます。

本機はパソコンと接続して用いることにより、オリジナルラベルを簡単に作成できるラベル作成 専用プリンタです。

本書はお使いになるための注意事項や簡単な操作方法を記載しています。ご使用になる前に必ず 本書をお読みの上、正しくお使いください。

本書はお読みになった後も大切に保管し、いつでも手にとって見ることができるようにしてくだ さい。

この装置は、情報処理装置等電波障害自主規制協議会(VCCI)の基準に基づくクラスB情報技 術装置です。この装置は、家庭環境で使用することを目的としていますが、この装置がラジオ やテレビジョン受信機に近接して使用されると、受信障害を引き起こすことがあります。取扱 説明書に従って正しい取り扱いをしてください。

●本書の内容は将来予告なしに変更することがあります。

●本書の内容の一部または全部を無断で複写、転載することは禁じられています。

- ●本書の内容は万全を期して作成いたしましたが、万一不審な点や誤りなどお気づきの点がありましたらご連絡ください。
- 万一、本機や本機で作成したラベルを使用したこと、および故障・修理などによりデータが消えたり変化したことで生じた損害や逸失利益、または第三者からのいかなる請求につきましても、当社では一切その責任を負えませんので、あらかじめご了承ください。

- ・著作権の対象となっている著作物は、個人的または家庭内、その他これに準じる限られた範囲内で使用する場合を除き、作者に無断で使用することは法律で禁止されています。
- ・ IBMとPC-DOS®はInternational Business Machines Inc.の商標です。
- Microsoft Windows®は米国Microsoft Corp.の登録商標です。
- Apple、Macintosh、TrueType®は米国Apple®社の商標です。
- ・その他記載したソフトウェア名、商品名、製品名は、一般に開発元各社の商標または登録商 標です。

# 安全上のご注意

本製品をお使いいただく方や他の人々への危害、財産への損害を未然に防ぐため、必ずお守りい ただきたい安全に関する重要な注意事項について、いろいろな絵表示をしております。表示と意 味は次の通りです。

| ⚠警告 | この表示を無視して誤った取扱いをすると、人が死亡または重傷を負う危険<br>が発生する可能性が想定される内容を示しています。      |
|-----|---------------------------------------------------------------------|
| ⚠注意 | この表示を無視して誤った取扱いをすると、人が傷害を負う可能性および物<br>的損害のみが発生する可能性が想定される内容を示しています。 |

#### 本書で使用している絵表示

| ○ 特定しない禁止       | ① 分解してはいけ     | <b>③</b> 水に濡らしては                        | <b>⑥</b> 火気を近づけて |
|-----------------|---------------|-----------------------------------------|------------------|
| 事項              | ません           | いけません                                   | はいけません           |
| 特定しない義務         | ACアダプタを       | アースをつなが                                 |                  |
| 行為              | 抜いてください       | ないでください                                 |                  |
| ▲ 特定しない危険<br>通告 | ▲▲ 感電の危険があります | ♪ ● ● ● ● ● ● ● ● ● ● ● ● ● ● ● ● ● ● ● |                  |

### ⚠警告

/4

### ACアダプタについて

- 本機専用のACアダプタ(AD-500)以外は使用しないでください。火災・感電・故障の原因になります。
  - · ACアダプタを使用される場合は、指定された電圧(100V)以外の電圧で使用しな
    - いでください。火災・感電・故障の原因になります。
      - A C アダプタのコードを傷つけたり、加工しないでください。また、家具などの重いものを乗せたり、無理に曲げたり、引っ張ったりしないでください。火災・感電の原因になります。
      - · 濡れた手でACアダプタ、電源プラグに触れないでください。感電の原因になります。

#### 異物が本機に入ったとき

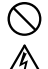

万一異物が本機の内部に入った場合は、速やかに本機の電源スイッチを切り、AC アダブタをコンセントから抜いて、「お買い上げの販売店またはサービスセン ター」にご連絡ください。そのまま使用すると、火災・感電・故障の原因になりま す。

#### 水に濡らさないでください

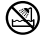

コーヒーやジュースなどの飲み物、花瓶の水などを本機にかけないでください。火 災・感電・故障の原因になります。万一こぼした場合は、速やかに本機の電源ス イッチを切り、ACアダプタをコンセントから抜いて、「お買い上げの販売店また はサービスセンター」にご連絡ください。

### 分解しないでください

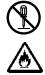

本機を分解、改造しないでください。火災・感電・故障の原因になります。内部の 点検・調整・修理は「お買い上げの販売店またはサービスセンター」にご依頼くだ さい。(お客様による分解・改造により故障した場合は、保証期間内でも有料修理 となります。)

#### 落としたり、強い衝撃を与えないでください

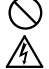

本機を落とす、踏むなどの強い衝撃を与えると破損することがあります。そのまま 使用すると火災・感電の原因になります。破損したときは、速やかに本機の電源ス イッチを切り、ACアダプタをコンセントから抜いて、「お買い上げの販売店また はサービスセンター」にご連絡ください。

#### 異常状態で使用しないでください

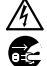

煙が出ている、変な臭いがするなどの異常状態で使用しないでください。火災・感 電・故障の原因になります。速やかに本機の電源スイッチを切り、AC 欠プタを コンセントから抜いて、「お買い上げの販売店またはサービスセンター」にご連絡 ください。お客様による修理は危険ですから絶対に行わないでください。

### 袋をかぶらないでください

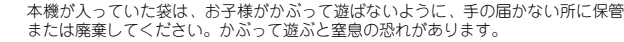

### ⚠注意

Ω

∕!∖

ACアダプタについて

・長時間ご使用にならないときは、安全のために必ずA C アダプタを本体とコンセントから抜いて保管してください。

### テープカッターについて

テープカッターには直接手を触れないでください。けがをする危険があります。

#### 設置・保管場所について

 ぐらついた台の上や高い棚の上など不安定な場所に置かないでください。倒れたり 落下して、けがをする恐れがあります。

 本機の上に重い物を置かないでください。バランスが崩れて倒れたり、落下してけ がをする恐れがあります。

#### その他使用上のご注意

本書に記載されていない操作は行わないでください。事故や故障の原因になることがあります。

#### P-touch 1500pcについて

- TZマーク(<u>TE</u>)のついている専用テープカセット(6~24mm幅)をご使用ください。
- 本機のお手入れには、シンナー、ペンジン、アルコールなどの揮発性の溶剤を使わないでください。塗装はげやキズの原因になります。
- 汚れは柔らかい乾いた布で拭き取ってください。
- ・直射日光のあたる場所、火器・暖房器具の近くなど温度の極端に高い場所や低い場所、湿気や ほこりの多い場所での使用、保管は避けてください。使用温度範囲は、10℃~35℃です。
- ゴムやビニールを長期間本機の上におかないでください。
- テーブ出口やACアダプタジャック部、USBジャック部に物を入れたり、ふさいだりしないでく ださい。
- ・印刷ヘッド周辺の金属部には触らないでください。印刷ヘッド周辺の金属部は作動中、大変熱くなります。電源スイッチを切っても、しばらくは熱くなっていますので注意してください。
- カッターには触らないでください。カッターを触るとケガをする恐れがあります。テープの交換でカバーを開けたときなどは、特に注意してください。
- 本製品には必ず専用のACアダプタを使用してください。また専用のACアダプタを他の製品に 使用することはできませんのでご注意ください。
- ・ 長期間使用しないときは、コンセントからACアダプタを抜いて保管してください。

#### テープについて

- TZマーク(<u>TZ</u>)のついている専用テープカセット(6~24mm幅)をご使用ください。
- テープを引っ張らないでください。テープカセットが壊れる原因になります。
- テーブを貼り付ける面が濡れていたり、埃・脂で汚れている場合には、テープがはがれやすく なることがあります。あらかじめ清掃した後、テープを貼り付けてください。
- ・被着体の材質、表面状態、凹凸、曲面、環境条件等によって、テープの一部が浮いたり、はが れたりすることがあります。
- ・特別に接着強度・安全性が必要な条件下で使用する場合は、あらかじめ目立たない場所で確認・試験をした後、使用してください。
- テーブを屋外で使用する場合は、紫外線・風雨等の影響でテーブの色褪せが生じたり、テーブの端部が浮いたりすることがあります。
- 油性あるいは水性ペンなどで書かれた上に直接テーブを貼り付けると、インクが透けて見えてしまうことがあります。2枚重ねて貼り付けるか、濃い色のテープを使用してください。
- ・使い終わったテーブカセットのご使用や、テーブカセットをセットしないで印刷を行なうこと はおやめください。印刷ヘッドの故障の原因になります。
- テーブカセットは、直射日光・高温多湿・ほごりを避けて、冷暗所で保管してください。また 開封後は、できるだけ早めにお使いください。
- なお、これらによって生じた損害等については、責任を負いかねますのであらかじめご了承く ださい。

#### CD-ROMについて

- 傷を付けないように注意してください。
- 極端に高温、あるいは低温の場所に置かないでください。
- 重い物を乗せたり、力を加えないでください。

| パッケージ内容                                                                                                    | 2                                                                                      |
|----------------------------------------------------------------------------------------------------|----------------------------------------------------------------------------------------|
| 各部の名称                                                                                                    | 2                                                                                      |
| テープカセットの交換                                                                                                    | 2                                                                                      |
| リフィルテープカセットについて                                                                                                    | З                                                                                      |
| 使用上のご注意                                                                                                    | 4                                                                                      |
| リフィルテープのセット方法                                                                                                    | 4                                                                                      |
| P-touch 1500pcとACアダプタの接続                                                                                                    | 7                                                                                      |
| P-touch 1500pcとパソコンの接続                                                                                                    | 8                                                                                      |
| プログラムとプリンタドライバ                                                                                                    | 8                                                                                      |
| Windows®の場合 (Windows® 98/98SE/Me/2000/XP)                                                                                                    | 9                                                                                      |
| P-touch Quick Editorのインストール                                                                                                    | 9                                                                                      |
| P-touch Editor Ver.3.2のインストール                                                                                                    | 11                                                                                     |
| ブリンタドライバのインストール                                                                                                    | 12                                                                                     |
| Windows® 98/98SE/Me/2000の場合                                                                                                    | 12                                                                                     |
| Windows® XP0/場合                                                                                                    | 13                                                                                     |
| マーコアル(取扱説明書)の読み方                                                                                                    | 14                                                                                     |
| プロシノムのアンインストニル<br>ゴリンムにライバの産業後令、迫ね、別時~                                                                                                    | 14                                                                                     |
|                                                                                                    | 10                                                                                     |
|                                                                                                    | 17<br>17                                                                               |
| Peto co co co co co co co co co co co co co                                                                                                    | 17                                                                                     |
| P-touch Editor Ver 3207/23 h-W                                                                                                    | 18                                                                                     |
| プリンタドライバの選択                                                                                                    |                                                                                        |
| (マニュアル)(取扱説明書)の読み方                                                                                                    | 19                                                                                     |
| プログラムとプリンタドライバのアンインストール                                                                                                    | 19                                                                                     |
| Mac OS X 10.1~10.2.3の場合                                                                                                    | 20                                                                                     |
| P-touch Quick Editorのインストール                                                                                                    | 20                                                                                     |
| P-touch Editor Ver. 3.2のインストール                                                                                                    | 21                                                                                     |
| PT-1500PCブリンタドライバのインストール                                                                                                    | 22                                                                                     |
| フリンタを選択する                                                                                                    | 23                                                                                     |
|                                                                                                    | 24                                                                                     |
| P-TOUCH Editor Ver.3.2の起動と基本画面                                                                                                    | 26                                                                                     |
| P-touch Editor Ver.3.20 起動                                                                                                    | 20                                                                                     |
| P-totol guick Editorのおか                                                                                                    | בי                                                                                     |
| P-touch Quick Editorの簡単な操作例                                                                                                    | 28                                                                                     |
| ラベルサイズの設定                                                                                                    | 28                                                                                     |
| デキストの入力                                                                                                    |                                                                                        |
| テキストの取り込み                                                                                                    | 28                                                                                     |
| テキスト履歴一覧の使用                                                                                                    | 29                                                                                     |
| 記号の挿入                                                                                                    | 29                                                                                     |
| 背景色の変更                                                                                                    | 29                                                                                     |
| レイアウトビューの表示位置                                                                                                    | 29                                                                                     |
|                                                                                                    | 30                                                                                     |
| 印刷する                                                                                                    | 30                                                                                     |
| 印刷する<br>P-touch Quick Editorを非表示/表示させる(Windows®のみ)                                                                                                    | 30                                                                                     |
| ロ刷する<br>P-touch Quick Editorを非表示/表示させる(Windows®のみ)<br>                                                                                                    |                                                                                        |
| 印刷する<br>P-touch Quick Editorを非表示/表示させる(Windows®のみ)<br>P-touch Quick Editorを終了する<br>ラベルの印刷                                                                                                    | 31                                                                                     |
| 印刷する<br>P-touch Quick Editorを非表示/表示させる(Windows®のみ)<br>P-touch Quick Editorを終了する<br>ラベルの印刷<br>ラベルスティックの使い方                                                                                                    | 31<br>31                                                                               |
| ロ刷する     P-touch Quick Editorを非表示/表示させる(Windows®のみ)     P-touch Quick Editorを終了する <b>ラベルの印刷 ラベルの印刷 ボルの日前 ボルの日前 ホーム ホーム ホーム ホーム</b>                                                                                                    | 31<br>31<br>32                                                                         |
| ロ刷する<br>P-touch Quick Editorを非表示/表示させる(Windows®のみ)<br>P-touch Quick Editorを終了する<br>ラベルの印刷<br>ラベルスティックの使い方<br>あ手入れの仕方<br>印刷ヘッド・ローラーの掲除<br>ローターの掲載                                                                                                    | 31<br>31<br>32                                                                         |
| <ul> <li>印刷する</li> <li>P-touch Quick Editorを非表示/表示させる (Windows®のみ)</li> <li>P-touch Quick Editorを終了する</li> <li>ラベルの印刷</li> <li>ラベルの印刷</li> <li>ラベルクク使い方</li> <li>お事入れの仕方</li> <li>印刷ヘッド・ローラーの掃除</li> <li>クリーニングテーブ (別売)の使い方</li> <li>テーブ キャックの連続</li> </ul>                                                                                                    | 31<br>31<br>32<br>32<br>32                                                             |
| ロ刷する     P-touch Quick Editorを非表示/表示させる (Windows®のみ)     P-touch Quick Editorを終了する <b>ラベルの印刷 ラベルの印刷 ブベルフティックの使い方</b> む事入れの仕方     印刷ヘッド・ローラーの撮除     クリーニングティブ (別元)の使い方     テーブカッター刃の清得 <b>ラブルジューニ</b> ケング <sup>4</sup>                                                                                                    | 31<br>31<br>32<br>32<br>32<br>32<br>33                                                 |
| ロ刷する P-touch Quick Editorを非表示/表示させる (Windows®のみ) P-touch Quick Editorを終了する ラベルの印刷 Sベルスティックの使い方 お手入れの仕方 印刷ヘッド・ローラーの掃除 クリーニングテープ (別売) の使い方 テープカッター刃の清掃 トラブルシューティング P-touch 太体の状態                                                                                                    | 31<br>31<br>32<br>32<br>32<br>33<br>34                                                 |
| ロ刷する<br>P-touch Quick Editorを非表示/表示させる (Windows®のみ)<br>P-touch Quick Editorを終了する<br>ラベルの日期<br>ラベルスティックの使い方<br>お事入れの仕方<br>印刷ヘッド・ローラーの場除<br>クリーニングテーブ (別形)の使い方<br>テーブカッター刃の清掃<br>P-Touch本体の状態<br>P-touch本体の状態<br>P-touch本体の状態<br>P-touch本体の状態                                                                                                    | 31<br>32<br>32<br>32<br>32<br>33<br>34<br>34                                           |
| ロ刷する<br>P-touch Quick Editorを非表示/表示させる (Windows®のみ)<br>P-touch Quick Editorを終了する<br>ラベルの印刷<br>ラベルスティックの使い方<br>お手入れの仕方<br>印刷ヘッド・ローラーの掃除<br>クリーニングティブ (別売)の使い方<br>テーブカッター刃の清掃<br>トラブルシューティング<br>P-touch本体の状態<br>P-touchにエラーが発生したら<br>本社代格                                                                                                    | 31<br>32<br>32<br>32<br>32<br>34<br>34<br>34<br>34                                     |
| ロ刷する<br>P-touch Quick Editorを非表示/表示させる (Windows®のみ)<br>P-touch Quick Editorを終了する<br>ラベルの印刷<br>マルスティックの使い方<br>お手入れの仕方<br>印刷ヘッド・ローラーの掃除<br>クリーニングテープ (別売)の使い方<br>テープカッター刃の清掃<br>トラブルシューティング<br>P-touch本体の次態<br>P-touchにエラーが発生したら<br>主な仕様<br>P-touch 15000c                                                                                                    | 31<br>32<br>32<br>32<br>32<br>32<br>34<br>34<br>34<br>35                               |
| ロ刷する<br>P-touch Quick Editorを非表示/表示させる (Windows®のみ)<br>P-touch Quick Editorを終了する                                                                                                    | 31<br>32<br>32<br>32<br>32<br>32<br>32<br>32<br>33<br>34<br>34<br>35<br>35<br>36       |
| ロ刷する     P-touch Quick Editorを非表示/表示させる (Windows®のみ)     P-touch Quick Editorを終了する <b>ラベルの印刷</b> · · · · · · · · · · · · · · · · ·                                                                                                    | 31<br>32<br>32<br>32<br>32<br>32<br>33<br>34<br>34<br>35<br>35<br>36<br>37             |
| DAID TABLE STATE STATE | 31<br>32<br>32<br>32<br>32<br>32<br>32<br>32<br>33<br>34<br>35<br>35<br>36<br>37<br>41 |

# パッケージ内容

- P-touch 1500pc (1台)
- テーブカセット(2本)
   ラミネートテープ(24mm幅 テーブの長さ8m 文字の色:黒、テーブの色:白)
   リフィルテープ(24mm幅 テーブの長さ7m 文字の色:黒、テーブの色:白)
- ACアダプタ(1個) (P-touch 1500pc専用のACアダプタです)
- USBケーブル(1本)(IBM PC互換機/Macintosh兼用)
- クイックリファレンス(本書)
- CD-ROM (1枚) (P-touch Editor Ver.3.2、P-touch Quick Editor、プリンタドライバ)
- ・ ラベルスティック

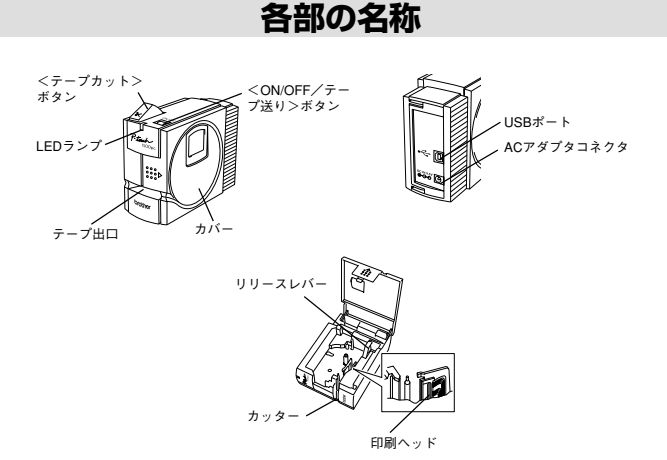

テープカセットの交換

本体に電源が入っているときは、必ず電源をOFFにしてからテープカセットの交換を行ってください。

テープカセットのまわりどめを外します。(まわりどめの付いていないカセットもあります。)

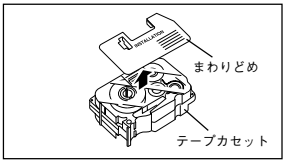

⑦ テーブの先端が曲がっていないこと、テープガイドを 通っていることを確認します。

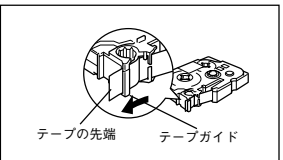

- カバーの:::部分に指をかけ、カバーを上へ開きます。
   テープカセットがセットされている場合は取り外します。
- ⑤本体のテーブ出口にテーブの先端が向くようにテーブ カセットの向きを確認して、カチッと音が出るまで しっかりと装着します。
  - ① 追憶 ・ 方向を間違えるとセットできませんのでご 注意ください。
    - ・印刷ヘッドにテープやインクリボンを 引っかけないように注意してください。

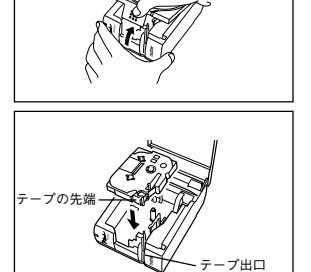

- ⑥ カバーをしっかりと閉めます。
- P-touch 1500pcの<ON/OFF/テーブ送り>ボタンを押して、電源をONにします。 電源が入るとLEDランブが緑色に点灯します。
- ④ <ON/OFF / テーブ送り>ボタンを数秒間押しつづけます。 カセット内のテーブが送られ、テーブのたるみが取れます。送られたテーブはカットしてください。
  - (1)22000日にはカッターがあります。テーブの交換時等には、カッターの刃に手を触れないようにしてください。手を切る恐れがあります。

# リフィルテープカセットについて

 TZリフィルテーブのカセットケースは、中身のリフィ ルテーブを交換するだけで、10回以上くり返し使用で きます。廃棄物の発生を少なくした「エコマーク商 品」です。

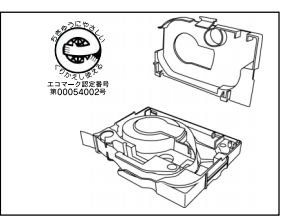

 交換方式のリフィルテープは、経済的な感熱タイプ テープを採用しています。(屋外や耐久性必要とされ る用途には向きません。)

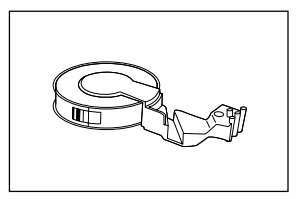

### 使用上のご注意

- リフィルテープは感熱タイプテープのため、以下の注意書きを必ずお読みの上、ご使用ください。
- ・ 窓際など直射日光をうける場所、雨にさらされる場所や屋外、高温や化学薬品などにふれる場所でご使用になると変色することがあります。
- 印刷面を爪や金属などで強くこすったり、水・汗・薬品などで濡れた手や指で触らないでください。
- パーコードを印刷した場合、読み取りできないパーコードスキャナーがあります。特に赤外線 方式のスキャナーでは読み取りできませんので、事前にご確認の上ご使用ください。
- ご使用にならないときは、梱包箱に入れて、高温・湿度・日光・ほこりを避けて保管してください。
- · 交換用リフィルテープは、ご使用になる直前に梱包箱および袋から取り出してください。
- 長期間保管されると変色する可能性がありますので、なるべく早くご使用されることをおすす めします。

カセットケースのテーブ経路にリフィルテーブを正しくセットしていない状態、または、リフィル テープを使い切った状態で印刷しないでください。本体故障の原因になります。

### リフィルテープのセット方法

- 新しくリフィルテープをお使いになるときは、以下の方法で中身のリフィルテープをカセット ケースに正しくセットしてからお使いください。
- 交換用リフィルテープに詰替えるときは、カセットケースをP-touch本体から取り出して、以下の方法でリフィルテープをセットしてください。
- カセットケースのOPEN▲刻印部分のフックを押し上 げ、上カバーを静かに取り外します。

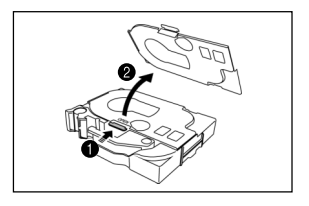

❷ リフィルテープの取っ手部分を持ち上げ、取り出します。

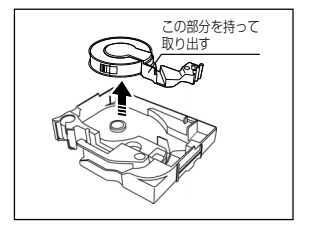

この部分を持って 取り出す

(リフィルテーブ使用後、交換用リフィルテーブに詰 替える場合は、使用済リフィルテーブの取っ手部分を 持ち上げ、取り出します。)

 テープロールの端を止めてあるシールをはがし、先端 をハサミでカットします。

テープロールの上下端面の透明シートははがさないで ください。

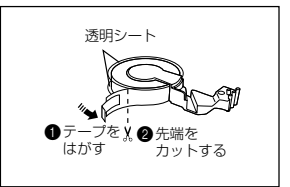

④ テーブを少し引き出し、→刻印の横の溝にテープを通します。

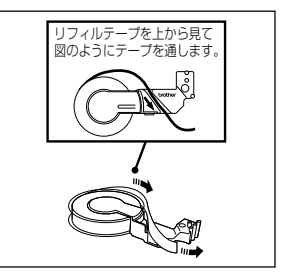

⑤ リフィルテープの取っ手部分を持って、カセットケースの凹形状を確認し、図の●②部分を合わせるようにしてセットします。

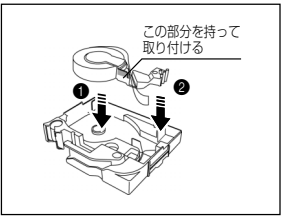

カセットケースの満にしたがってテープを送り出します。

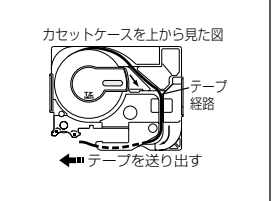

♥ 図のようにテーブをカセットケースの2個所のガイド 部分に正しく通し、テーブ先端が5ミリ程度出るよう にします。

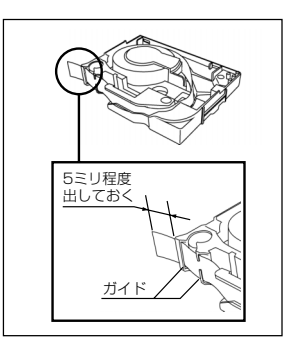

② 上カパーのフック部分をカセットケースの2個所の穴 に差し込むようにしながら、上カバーを押し下げて、 しっかりと閉めます。

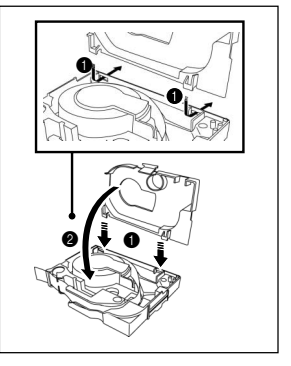

 リフィルテープカセットをP-touch本体にセットして、テープのたるみを取るため、テーブ送 り操作を行います。(3ページ参照)

# P-touch 1500pcとACアダプタの接続

以下の手順に従ってP-touch 1500pcとACアダプタの接続を行います。

- ACアダプタのプラグをP-touch 1500pcの 「DC IN 9.5V」マークがついたコネクタに 差し込みます。
- ACアダプタのプラグを電源コンセントに差し込みます。LEDランプが緑色に点灯し、 電源が入った状態になります。
  - (登録) P-touch 1500pcの電源をOFFに するときは、<ON/OFF/テーブ 送り>ポタンを押します。LEDラ ンブが消灯し、P-touch 1500pc の電源がOFFになります。

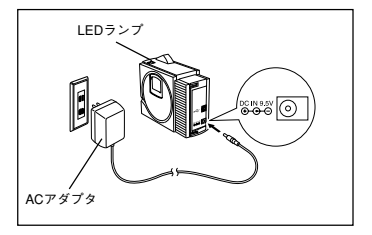

# P-touch 1500pcとパソコンの接続

以下の手順に従ってP-touch 1500pcとパソコンの接続を行います。

- (能意) 初めてパソコンにP-touch 1500pc用ソフトウェアをインストールされる場合は、Ptouch 1500pcとパソコンを接続しないでください。9~25ページのインストール手順を 参照し、手順に従ってP-touch 1500pcを接続し、電源をONしてください。
- P-touch 1500pcのUSBポート(
   とパソコンのUSBポート(
   く、付属のUSBケーブルで接続します。
  - ①注意 ハブを介しての接続の際、ハブの機種によってはうまく接続できない場合があります。ハブを介してうまく 印刷できない場合には、USBケーブルを直接パソコン本体のUSBポートに接続しておためしください。USBポートに接続しておためしください。USBポートに直接接続した場合のみ動作保証しております。

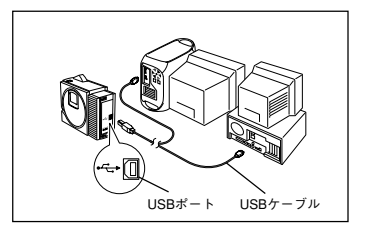

# プログラムとプリンタドライバ

本ソフトウェア製品(ソフトウェアに組み込まれたプログラム、イメージ、クリップアート、 テンプレート、テキスト等を含みますが、それだけに限りません)、付属のマニュアル等の文 書および本ソフトウェアの複製物についての権限および著作権は、プラザー工業株式会社また はその供給者が所有します。

お客様は、本ソフトウェアの一部もしくは全部を無断で複製、改変、リバースエンジニアリン グ、逆アセンプルまたは逆コンパイルすることはできません。

付属のCD-ROMを使って以下のプログラムをインストールすることができます。

- P-touch Quick Editor (簡単ラベル編集ソフト)
- ・P-touch Editor Ver.3.2 (本格ラベル編集ソフト)
- ・PT-1500PCプリンタドライバ

ご利用目的に合わせて、P-touch Quick Editorとプリンタドライバ、またはP-touch Editor Ver.3.2 とプリンタドライバをインストールしてください。

- ①記念本製品は、P-touch 1500pcとパソコンをUSBにて接続するため、Windows環境下でご利用の場合はドライバのインストールがブラグアンドブレイ機能によって行われます。 CD-ROMから供給されるファイルをインストールする前に、必ずインストールの手順をお読みの上、インストール作業を行うようにしてください。
  - \* ブラグアンドプレイ機能とは...パソコンに新しい周辺機器が接続された場合に、その周辺機器にふさわしいドライバをパソコンが自動的にインストールする機能です。

# Windows®の場合 (Windows® 98/98SE/Me/2000/XP)

P-touch 1500pcを使ってラベルを印刷する前には、ラベル編集ソフトとブリンタドライバをパソ コンにインストールしてください。

Windows® 2000でご利用の場合、インストールにはアドミニストレーター権限が必要です。 Windows® XPでご利用の場合、インストールには「コンピュータの管理者」アカウントが 必要です。

自作PCでの動作については保証致しません。

### P-touch Quick Editorのイン ストール

P-touch Quick Editorは、シンプルなラベルを より簡単に作成する場合に便利です。以下の手 順に従ってP-touch Quick Editorとプリンタド ライバのインストールを行います。

- ① 注意 インストール前には、P-touch 1500pcをパソコンに接続しないでく ださい。インストールが正しく行わ れない可能性があります。必ず12 ページの"ブリンタドライバのイン ストール"の手順に従って接続し、 電源をONしてください。
- 付属のCD-ROMをCD-ROMドライブにセットします。自動的にインストール項目画面が 表示されます。

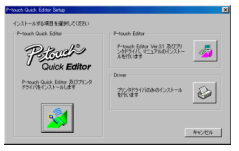

※3照 ブリンタドライバのみをインストールする場合は、右側の下のボタン (Driver)をクリックします。ドライバのセットアップ画面にPT-1500PCブリンタドライバのインストール手順が表示されます。

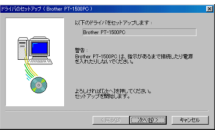

"プリンタドライバのインストー ル"(12ページ)の手順に従って ドライパのインストールを行って ください。

P-touch Editor Ver.3.2をインス トールする場合は、右側の上のボ タン (P-touch Editor) をクリッ クし、"P-touch Editor Ver.3.2 のインストール"(11ページ)の 手順に従ってP-touch Editor Ver.3.2のインストールを行って ください。

インストール画面が自動的に表示されない ときは、デスクトップ上の「マイコン ピュータ」をダブルクリックし、CD-ROM を挿入したドライブをクリックします。 「Setup.exe」アイコンをダブルクリックす ると、インストール画面が表示されます。

● 左側のボタン (P-touch Quick Editor) を クリックします。InstallSheildウィザードが 起動し、プログレスパーが100%になる と、ようこそ画面が表示されます。

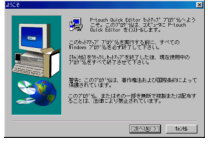

の容を確認して、よろしければ<次へ>ボ タンをクリックします。ユーザの情報画面 が表示されます。

| 2-70388 |         |                     | × |
|---------|---------|---------------------|---|
|         | 名称を入力に  | って下さい。また、会社名も入力して下さ |   |
|         | 名前(型):  | Mequal Sato         |   |
|         | 会社名(C): | firsther, inc.      | 1 |
|         |         |                     |   |
|         |         |                     |   |
|         |         |                     |   |
|         |         | <(#50) (2003) 1046  | 1 |
|         |         |                     | _ |

● ユーザ情報を入力して、<次へ>ボタンをク リックします。(Windowsにユーザ情報が 登録されている場合は、その情報が表示され ます。)登録確認画面が表示されます。

| 3254822  |               |
|----------|---------------|
|          |               |
| 次的全线值和扩充 | 59ます:         |
| (5.81)   | Meguni Sato   |
| 19社名:    | Brother, Inc. |
|          |               |
| この登録傾向は、 | 正しいですかり       |
| [[]#LM   | 10.000        |
|          |               |

●表示されている内容でよろしければくはい >ボタンをクリックします。修正する場合 はくいいえ>ボタンをクリックして、表示 されたユーザ情報画面で修正します。イン ストール先の選択画面が表示されます。

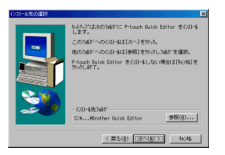

- ⑥ <次へ>ポタンをクリックし、インストー ルを開始します。
- ⑦ P-touch Quick Editorがインストールされ ると、ショートカットの追加画面が表示されます。ショートカットを追加する場所を 指定することができます。(27ページ参 照)

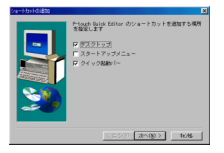

 ショートカットを追加する場所を選択し、 <次へ>ボタンをクリックします。ブリン タドライバのインストールを行うかどうか の質問画面が表示されます。

| #12 |          |               |
|-----|----------|---------------|
| ?   | ラルオドライバの | インストールを行いますか? |
|     | dug      | 0628          |
|     |          |               |

ブリンタドライバをインストールするとき は、くはい>ボタンをクリックします。ド ライバのセットアップ画面にPT-1500PC ブリンタドライバのインストール手順が表 示されます。

| 511204051757 ( Brother | PT-150EPC )                                                  | _ 2 |
|------------------------|--------------------------------------------------------------|-----|
|                        | に下のドライバをセットアップします。<br>Brother PT-1500PC                      |     |
|                        | 警告:<br>Beitwy FT-5000PO (主, 株式があるまで開発したり電源<br>を入れたりしないでくだろい。 |     |
|                        | よりしければしたへ見ていため。<br>センドアップを開始します。                             |     |
|                        | (F-92) (2010) (P-92)                                         | ŀ.  |
|                        |                                                              | _   |

"プリンタドライパのインストール"(12 ページ)の手順に従ってインストールを 行ってください。

ブリンタドライバがすでにインストールさ れている場合は、くいいえ>ボタンをク リックします。セットアップ完了画面が表 示されます。

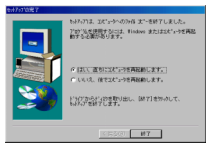

「はい、直ちにコンピュータを再起動しま す。」を選択し、<終了>ボタンをクリッ クします。コンピュータが再起動すれば、 インストールは完了です。

### P-touch Editor Ver.3.2の インストール

P-touch Editor Ver.3.2は、より複雑なレイアウ トのラベルを思い通りにデザインすることがで きる機能(パーコード、画像の取り込み等)が 含まれる、本格ラベル編集ソフトです。以下の 手順に従ってP-touch Editor Ver.3.2とブリンタ ドライバのインストールを行います。

付属のCD-ROMをCD-ROMドライブにセットします。自動的にインストール項目画面が表示されます。

| Pritouch Quick, Editor Setup | ×                                                                                                    |
|------------------------------|----------------------------------------------------------------------------------------------------|
| HAR-AFEATURE EXEMPLATES      | Preach Editor<br>Presch (March 1993) (2021)<br>Alter 447<br>Dress<br>Presch (Filledor 1/2)-6<br>Presch (Filledor 1/2)-6 |
|                              |                                                                                                    |

⑦
⑦
⑦
⑦
⑦
⑦
⑦
⑦
⑦
⑦
⑦
⑦
⑦
⑦
⑦
⑦
⑦
⑦
⑦
⑦
⑦
⑦
⑦
⑦
⑦
⑦
⑦
⑦
⑦
⑦
⑦
⑦
⑦
⑦
⑦
⑦
⑦
⑦
⑦
⑦
⑦
⑦
⑦
⑦
⑦
⑦
⑦
⑦
⑦
⑦
⑦
⑦
⑦
⑦
⑦
⑦
⑦
⑦
⑦
⑦
⑦
⑦
⑦
⑦
⑦
⑦
⑦
⑦
⑦
⑦
⑦
⑦
⑦
⑦
⑦
⑦
⑦
⑦
⑦
⑦
⑦
⑦
⑦
⑦
⑦
⑦
⑦
⑦
⑦
⑦
⑦
⑦
⑦
⑦
⑦
⑦
⑦
⑦
⑦
⑦
⑦
⑦
⑦
⑦
⑦
⑦
⑦
⑦
⑦
⑦
⑦
⑦
⑦
⑦
⑦
⑦
⑦
⑦
⑦
⑦
⑦
⑦
⑦
⑦
⑦
⑦
⑦
⑦
⑦
⑦
⑦
⑦
⑦
⑦
⑦
⑦
⑦
⑦
⑦
⑦
⑦
⑦
⑦
⑦
⑦
⑦
⑦
⑦
⑦
⑦
⑦
⑦
⑦
⑦
⑦
⑦
⑦
⑦
⑦
⑦
⑦
⑦
⑦
⑦
⑦
⑦
⑦
⑦
⑦
⑦
⑦
⑦
⑦
⑦
⑦
⑦
⑦
⑦
⑦
⑦
⑦
⑦
⑦
⑦
⑦
⑦
⑦
⑦
⑦
⑦
⑦
⑦
⑦
⑦
⑦
⑦
⑦
⑦
⑦
⑦
⑦
Ø
Ø
Ø
Ø
Ø
Ø
Ø
Ø
Ø
Ø
Ø
Ø
Ø
Ø
Ø
Ø
Ø
Ø
Ø
Ø
Ø
Ø
Ø
Ø
Ø
Ø
<

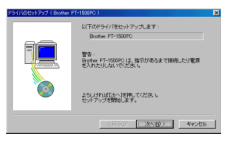

"プリンタドライバのインストー ル"(12ページ)の手順に従って ドライバのインストールを行って ください。

P-touch Quick Editorをインス トールする場合は、左側のボタン (P-touch Quick Editor)をク リックし、"P-touch Quick Editorのインストール"(9ペー ジ)の手順に従ってP-touch Quick Editorのインストールを 行ってください。

インストール画面が自動的に表示されない ときは、デスクトップ上の「マイコン ピュータ」をダブルクリックし、CD-ROM を挿入したドライブをクリックします。 「Setup.exe」アイコンをダブルクリックす ると、インストール画面が表示されます。

- ② 右上のボタン (P-touch Editor) をクリック します。InstallSheildウィザードが起動し、 プログレスパーが100%になると、ようこそ 画面が表示されます。
- ⑤ 以降は画面の指示に従ってインストールを 行います。インストール方法は以下の方法 を選択することができます。

#### 標準:

P-touch Editor Ver.3.2のもっとも標準的な インストールです。P-touch Editor Ver.3.2、クリップアート、オートフォー マット、ヘルプ、欧文フォント13書体がイ ンストールされます。

#### コンパクト:

P-touch Editor Ver.3.2のみをインストール します。

#### カスタム:

**エディタ:** P-touch Editor Ver.3.2のメ インプログラム

**クリップアート:**P-touch Editor Ver.3.2用のクリップアート集

フォント:フォントファイル(和文9書 体、欧文13書体)

オートフォーマット:オートフォーマット集

マニュアル: P-touch Editor Ver.3の取 扱説明書(HTML) CD-ROMで閲覧す ることができます。

**ヘルプ:**P-touch Editor Ver.3のヘルプ ファイル

また、<変更>ボタンが薄くグレーで表 示されていない酒常表示の場合は、サル す。く変更>ボタンをクリックすると、 サプコンボーネントの選択画面が表示さ れます。チェックマークが付いているま のだけをインストールすることができま のだけをインストールしないものがあ る場合、その機能が使えなくなりますの でご注意ください。

 P-touch Editor Ver.3.2のインストールが終 すすると、ブリンタドライバのインストー ルを行うかどうかの質問画面が表示されま す。

#益 (2) アレオドライバロインストーの時代の年7日 7 (ロバワン) (Kitte) ブリンタドライバをインストールするとき は、くはい>ボタンをクリックします。ド ライバのセットアップ画面にPT-1500PC ブリンタドライバのインストール手順が表 示されます。

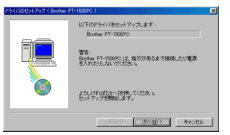

下記の"プリンタドライバのインストー ル"の手順に従ってインストールを行って ください。

ブリンタドライバがすでにインストールさ れている場合は、<いいえ>ボタンをク リックします。ここでP-touch Editor Ver.3.2をAccess 2000対応版にするかど うかの確認メッセージが表示される場合が あります。「はい」をクリックするとPtouch Editor Ver.3.2で扱えるデータベース ファイルがmdb (Access 2000形式)となり ます。「いいえ」をクリックした場合は、 mdb (Access 97形式)となります。この画 面が表示されない場合は、Access 97形式 となります。セットアップ完了画面が表示 されます。

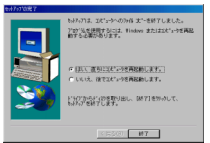

「はい、直ちにコンピュータを再起動しま す。」を選択し、<終了>ボタンをクリッ クします。CD-ROMを取り出し、コン ピュータを再起動します。

# プリンタドライバのインストール Windows® 98/985E/Me/2000の場合

① 注意 ここではまだP-touch 1500pcとパ ソコンを接続しないでください。PT-1500PCブリンタドライバのインス トールが正しく行われない恐れがあ ります。 ドライバセットアップの確認画面が表示されます。<次へ>ポタンをクリックします。

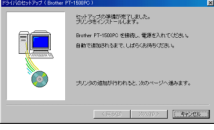

 ● P-touch 1500pcの接続と電源ONを促す画 面が表示されます。ここで7~8ページを参 照し、P-touch 1500pcとパソコンを付属 のUSBケーブルで接続してP-touch 1500pcの電源をONします。

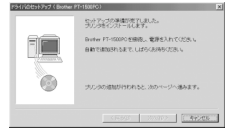

PT-1500PCドライバが自動的にインストールされ、完了画面が表示されます。<<完了>ボタンをクリックします。

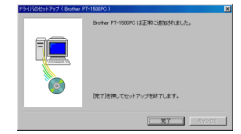

 セットアップの完了画面が表示されます。 「はい、直ちにコンピュータを再起動します。」を選択し、<終了>ボタンをクリッ クします。コンピュータが再起動し、すべ てのインストールが完了します。

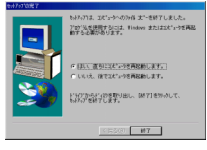

⑤ パソコンからCD-ROMを取り出します。

### Windows® XPの場合

- ① 記念 ここではまだP-touch 1500pcとパ ソコンを接続しないでください。PT-1500PCブリンタドライバのインス トールが正しく行われない恐れがあ ります。
- ドライバセットアップの確認画面が表示されます。<次へ>ボタンをクリックします。

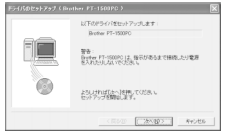

● P-touch 1500pcの接続と電源ONを促す画面が表示されます。ここで7~8ページを参照し、P-touch 1500pcとパソコンを付属のUSBケーブルで接続して、P-touch 1500pcの電源をONします。

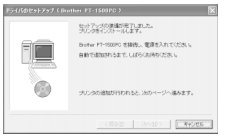

●新しいハードウェアの検出画面が表示されます。「ソフトウェアを自動的にインストールする(推奨)」を選択して、<次へ>ボタンをクリックします。

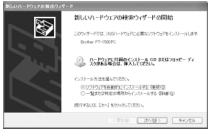

- 「Windowsロゴテストに合格していません」という警告画面が表示されます。<<続行>ボタンをクリックします。
  - \* このドライバは、当社規定の厳しい品質基準を クリアしていますので、問題なくお使いいただ けます。

| n=191 | 201523-6                                                                                        |
|-------|-------------------------------------------------------------------------------------------------|
| 4     | 2001-19927<br>7924                                                                              |
|       | も信用するときにインストールしようとしているシフトウェアは、Wedows メデ とき<br>意見はな可能はする Wedows にコーストに当時していますか。<br>てたアントが参加するの時日 |
|       | ())-AMERICANA, )2-LAMERING DELTA, )2-L<br>MINING AND AND AND AND AND AND AND AND AND AND        |
|       | 810 (DJI-MRED)                                                                                  |

PT-1500PCのインストールが完了し、新しいハードウェアの検出完了画面が表示されます。

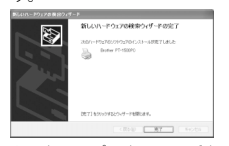

● セットアップの完了画面が表示されます。 「はい、直ちに再起動します。」を選択 し、<完了>ボタンをクリックします。コ ンピュータが再起動し、すべてのインス トールが完了します。

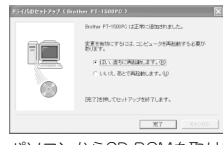

⑦ パソコンからCD-ROMを取り出します。

# マニュアル(取扱説明書)の読み方

P-touch Editor Ver.3のマニュアルは、インス トールされたマニュアル(取扱説明書)または 付属のCD-ROM内のマニュアル(取扱説明書) からご覧になることができます。マニュアル (取扱説明書)をご覧になるためには、パソコ ンにInternet Explorerがインストールされている 必要があります。

(1) Internet Explorerがインストールされていない場合は、インターネット経由でダウンロードしていただくなどの方法でインストールしてください。(お手持ちのブラウザでもご覧になることはできますが、Internet Explorer以外の場合、一部正しく表示されない場合があります。Internet Explorerをお使いになることをお勧めいたします。)

- CD-ROMから読む場合
  - Explorerを起動させます。
  - ❷ CD-ROMドライブを選択します。
  - CD-ROM内の「P-touch」フォルダの中の「マニュアル」フォルダの「Main.htm」をダブルクリックします。
- P-touch Editor 3.2グループウィンドウ から読む場合
  - 「P-touch Editor Ver.3マニュアル」ア イコンをダブルクリックします。
- ・ スタートボタンから読む場合
  - タクスパーのスタートボタンをクリック し、スタートメニューを表示させます。
  - ②「プログラム」を選択します。
  - ③「P-touch Editor 3.2」を選択します。
  - ④「P-touch Editor Ver.3マニュアル」を クリックします。

# プログラムのアンインストール

以下の手順でP-touch Quick EditorおよびPtouch Editor Ver.3.2をパソコンから削除するこ とができます。

 ● ハードディスクからWindows<sup>®</sup> 98/98SE/ Me/2000/XPを起動します。

- ② タスクバーのスタートボタンをクリック し、「設定」を選択して「コントロールパ ネル」をクリックします。 Windows<sup>®</sup> XPの場合は、タスクバーのス タートボタンをクリックし、「コントロー ルパネル」をクリックします。
- 表示されたコントロールパネル画面で、 「アプリケーションの追加と削除」アイコンまたは「プログラムの追加と削除」アイ コンをダブルクリックします。

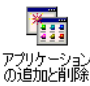

- ◆表示されたアブリケーションの追加と削除 のブロパティ面面で、「P-touch Quick Editor」(P-touch Quick Editorを削除する 場合)または「P-touch Editor 3.2」(Ptouch Editor Ver.3.2を削除する場合)を選 沢し、く追加と削除>ポタンをクリックし ます。
  - (1) 2000/XPの場合は画 面が異なります。

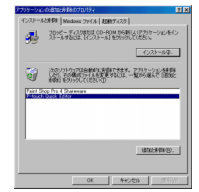

⑤ 削除確認の画面が表示されます。削除する 場合はくはい>ボタンをクリックします。 くいいえ>ボタンをクリックすると削除を 中止します。

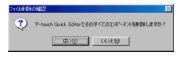

③ ブログラムの削除が始まり、削除が終了す ると<OK>ボタンがグレー表示から通常の 色になります。<OK>ボタンをクリックし ます。

# Windows<sup>®</sup>の場合

# プリンタドライバの置き換え、追加、削除

以下の手順でPT-1500PCプリンタドライバの置 き換え、追加、削除を行うことができます。

- P-touch 1500pcの電源をOFFにして、パ ソコンからUSBケーブルを抜きます。
- ④ 付属のCD-ROMをCD-ROMドライプにセットします。自動的にインストール項目画面が表示されます。

| P-touch Quick, Editor Setup                                                                                                    | ×                                                                                                    |
|----------------------------------------------------------------------------------------------------|----------------------------------------------------------------------------------------------------|
| CAL-675481 EXERCICES<br>Power Case Ester<br>Process Case<br>Curcle Editor<br>Curcle Editor<br>Process Case State<br>Process Case State<br>Process Ca | Preach Editor<br>Preach Editor<br>Setting = 27500 Setting = 2<br>Drose<br>2000 Press<br>Press<br>P |
|                                                                                                    |                                                                                                    |

インストール画面が自動的に表示されない ときは、デスクトップ上の「マイコン ビュータ」をダブルクリックし、CD-ROM を挿入したドライブをクリックします。 (Windows® XPの場合は、スタートメ ニューの中のマイコンピュータをダブルク リックし、CD-ROMを挿入したドライブを クリックします。) 「Setup.exe」アイコンをダブルクリックす ると、インストール画面が表示されます。

● 右側の下のボタン (Driver) をクリックします。ドライバのセットアップ画面が表示され、ドライバの置き換え、追加、削除を選択します。

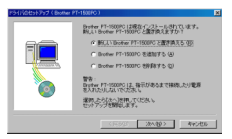

- ④ 項目を選択し、<次へ>ポタンをクリック します。
  - 「新しいBrother PT-1500PCと置 き換える」を選択した場合:現在イ ンストールされているブリンタドラ イバが削除され、新しいブリンタド ライバに置き換えられます。新しい バージョンのブリンタドライバや、 OSがWindows<sup>®</sup> 2000/XPで異なる シリアルナンバーの本体に変更する ときに選択します。

「Brother PT-1500PCを追加す る」を選択した場合:新しいプリ ンタドライバを追加します。複数 の本体を同じパンコンで使い分け るときに選択します。Windows® 98/Meの場合、プリンタドライパ は追加されず、新しいポートのみ 追加します。

「新しいBrother PT-1500PCと置き換える」または「Brother PT-1500PCを追加する」を選択した場合:Brother PT-1500PCの接続と電源ONを促す画面が表示されます。

| 5130851757 (Bother PT-18080.) |                                                                                                    |   |
|-------------------------------|----------------------------------------------------------------------------------------------------|---|
|                               | ないたいではないでしました。<br>うかがまれていたいでします。<br>しませいになっています。<br>しまではないたいます。しまかにおからいたかい。<br>さかしたのの間間が行われると、かかイーント通知ます。 |   |
|                               | (R92 2007) [. 4+20                                                                                        | _ |
|                               |                                                                                                    |   |

⑦ 7~8ページを参照し、P-touch 1500pcと パソコンを付属のUSBケーブルで接続して P-touch 1500pcの電源をONします。

| P541/0851797 (Bother | PT-1600PC)                                                |     |
|----------------------|-----------------------------------------------------------|-----|
|                      | セットアップの場合ででしました。<br>プリングをインストールします。                       |     |
|                      | Broker PT-1500PCを開発し、電源さんれてくだめら<br>自動で活動がれるまで、しばかくお待ちでであら |     |
| 0                    | プルジの通知が行われると、次のページへ進みます。                                  |     |
|                      | <1493 2007 CARCO                                          | 213 |

⑦ PT-1500PCドライバが自動的にインストー ルされます。(手順⑫へ飛びます。)

#### ⑧ Windows<sup>®</sup> XPの場合:

新しいハードウェアの検出画面が表示され ます。「ソフトウェアを自動的にインス トールする(推奨)」を選択して、 <次へ>ポタンをクリックします。

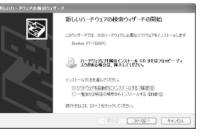

- 「Windowsロゴテストに合格していません」という警告画面が表示されます。<<続行>ボタンをクリックします。
  - \* このドライバは、当社規定の厳しい品質基準を クリアしていますので、問題なくお使いいただ けます。

| 1 | 2001-19927<br>795-9                                                                                                    |
|---|----------------------------------------------------------------------------------------------------|
|   | Martin Scher, C. A. L Haud C. Z. Scher 2017 P. 2018.<br>Microsoft and the scherological and the scherological and the scherologic |
|   | 810 (JJI-MRED)                                                                                                    |

PT-1500PCのインストールが完了し、新しいハードウェアの検出完了画面が表示されます。

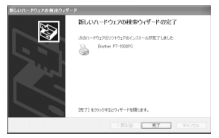

● セットアップの完了画面が表示されます。 「はい、直ちに再起動します」を選択し、 <完了>ボタンをクリックします。コン ピュータが再起動します。

| 191100051797 (Bother | PT-1608C0                           | × |
|----------------------|-------------------------------------|---|
|                      | Brother #1-1500PC (2至物に読むのかしました。    |   |
| T                    | 記事を知知にするつえ、コンピュータ5天記動するお用が<br>取ります。 |   |
| - Access of          | CLARK STREAM BY AD                  |   |
| 0                    | DE7)を持してセットアップを終了します。               |   |
|                      | <b>*</b> 7 39200                    | 1 |
|                      |                                     | _ |

パソコンからCD-ROMを取り出します。

() 「Brother PT-1500PCを削除する」を 選択した場合: PT-1500PCプリンタドラ イバをすべて削除する確認画面が表示され ます。<はい>ボタンをクリックします。

| V817 | E Contraction of the second second second second second second second second second second second second second |
|------|----------------------------------------------------------------------------------------------------|
| ?    | プリンタ Dautes PT-1500PC をすべて影響剤します。<br>兼容剤しますか?                                                                   |
|      | CONTRACT CONTRACT                                                                                               |

⑦ 削除完了画面が表示されます。<完了>ボ タンをクリックします。

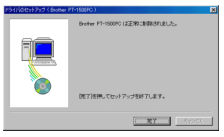

パソコンの再起動を促す画面が表示された 場合は、<終了>ボタンをクリックしてパ ソコンを再起動します。

# Macintoshの場合

P-touch 1500pcを使ってラベルを印刷する前には、プログラム(P-touchラベルデザインソフト ウェアとPT-1500PCプリンタドライバ)をMacintoshにインストールしてください。P-touch 1500pcでラベルをデザインする方法として、2つのプログラム(P-touch Quick EditorとP-touch Editor Ver.3.2)がCD-ROM内に入っています。

### Mac OS 8.6~9.xの場合

# P-touch Quick Editorのイン ストール

P-touch Quick Editorは、より簡単でシンプルなラベ ルをデザインする場合に便利です。以下の手順に従っ てP-touch Quick Editorのインストールを行います。

● P-touch 1500pcとMacintoshを付属の USBケーブルで接続します。P-touch 1500pcの電源はOFFのままにしておきま す。

2 Macintoshを起動します。

④ 付属のCD-ROMをドライブにセットし、表示されたP-touchアイコンをダブルクリックします。 Mac OS 9フォルダをダブルクリックします。

 表示された画面の「P-touch Quick Editor Installer」アイコンをダブルクリックします。

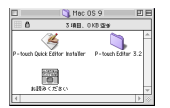

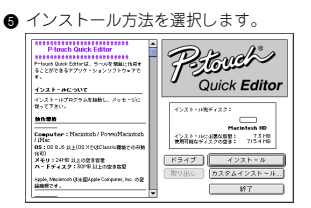

「インストール」を選択すると、最低限必 要なプログラムのインストールが開始され ます。 インストールするときに必要なハードディ スクの空き容量は、約30MBです。すべて の項目をインストールするために必要な ハードディスクの空き容量も約30MBで す。容量に問題がない場合は<インストー ルンポタンをクリックします。

「カスタムインストール」を選択すると、 インストールする項目を選択する画面が表 示されます。チェックマークを付けた項目 がインストールされます。

図をクリックして口にすると、その項目は インストールされません。

インストールしたい項目を選択し、<イン ストール>ポタンをクリックします。

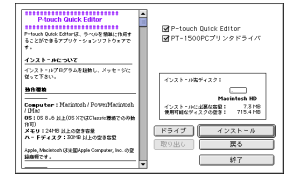

インストールが終了すると次の画面が表示 されます。<終了>ボタンをクリックしま す。

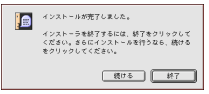

● 再起動をするかどうかの画面が表示されます。<再起動>ボタンをクリックし、 Macintoshを再起動します。

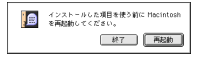

## P-touch Editor Ver.3.2の インストール

P-touch Editor Ver.3.2には、より複雑なレイア ウトのラベルを印刷することができる機能 (パーコード、画像の取り込み等)が含まれて います。以下の手順に従ってP-touch Editor Ver.3.2のインストールを行います。

● P-touch 1500pcとMacintoshを付属の USBケーブルで接続します。P-touch 1500pcの電源はOFFのままにしておきま す。

2 Macintoshを起動します。

- ④ 付属のCD-ROMをドライブにセットし、表示されたP-touchアイコンをダブルクリックします。 Mac OS 9フォルダをダブルクリックします。

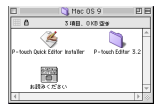

 「P-touch Editor 3.2 Installer」アイコンを ダブルクリックします。

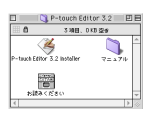

❸ インストール方法を選択します。

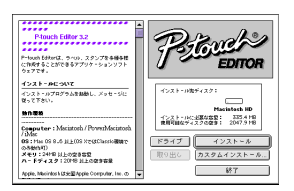

「インストール」を選択すると、すべての項 目のファイルのインストールが開始されま す。

インストールするときに必要なハードディス クの空き容量は、約120MBです。

容量に問題がない場合は<インストール> ボタンをクリックします。

「カスタムインストール」を選択すると、 インストールする項目を選択する画面が表 示されます。チェックマークを付けた項目 がインストールされます。

図をクリックして口にすると、その項目は インストールされません。

インストールしたい項目を選択し、<イン ストール>ボタンをクリックします。

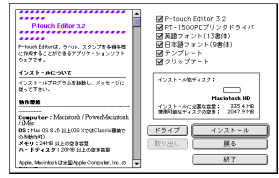

● インストールが終了すると次の画面が表示 されます。<終了>ボタンをクリックしま す。

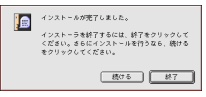

 再起動をするかどうかの画面が表示されます。<再起動>ボタンをクリックし、 Macintoshを再起動します。

| インストールした項目を使う前に Hacintosh<br>を両起動してください。 |
|------------------------------------------|
| 林7 再起的                                   |

# Macintosh**0場合**

# プリンタドライバの選択

- アップルメニューから「セレクタ」を選択します。
- ② セレクタ画面の左側のリストから「PT-1500PC(J)」アイコンをクリックし、ドラ イバを選択します。

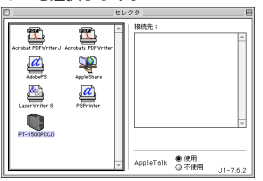

を上にあるクローズボックスをクリックし、セレクタ画面を閉じます。

### マニュアル(取扱説明書)の読み方

P-touch Editor Ver.3マニュアルは、インストー ルされたマニュアル(取扱説明書)または村属 のCD-ROM内のマニュアル(取扱説明書)から ご覧になることができます。マニュアル(取扱 説明書)をご覧になるためには、パソコンに Internet Explorerがインストールされている必要 があります。

① Internet Explorerがインストールされていない場合は、インターネット経由でダウンロードしていただくなどの方法でインストールしてください。(お手持ちのブラウザでもご覧になることはできますが、Internet Explorer以外の場合、一部正しく表示されない場合があります。Internet Explorerをお使いになることをお勧めいたします。)

### CD-ROMから読む場合

- CD-ROM内の「P-touch Editor Ver3.2」フォルダの中の「マニュアル」 フォルダの「Main.htm」をダブルク リックします。
- ハードディスクにインストールされている 「P-touch Editor Ver3.2」フォルダの中の 「マニュアル」フォルダの「Main.htm」をダ ブルクリックします。

P-touch Quick Editorの操作方法は、このマ ニュアル(取扱説明書)には記載されていませ ん。クイックリファレンス(本書)の27~30 ページ、およびソフトウェアのヘルプを参照し てください。

# プログラムとプリンタドライバの アンインストール

以下の手順でプログラムとプリンタドライバを 削除することができます。

- ① 記念 ブリンタドライバの削除の際には必ずP-touch 1500pc本体の電源を切り、ACアダブタをコンセントから抜いた状態で行ってください。
- 以下のフォルダを「ゴミ箱」にドラッグします。
  - 「P-touch Quick Editor」フォルダ (P-touch Quick Editorを削除する場合)
  - 「P-touch Editor Ver3.2」フォルダ (P-touch Editor Ver3.2を削除する場合)
- ②「システム」フォルダから「機能拡張」 フォルダを選択します。
- 以下のフォルダを「ゴミ箱」にドラッグします。
  - · [PT-1500PC(J)]
  - · [USB PT-1500PC Extension]
- ④「システム」フォルダから「初期設定」 フォルダを選択します。
- 以下のフォルダを「ゴミ箱」にドラッグします。
  - FP-touch Quick Editor PrefsJ
  - · [P-touch Editor 3.2 Prefs]
  - · [PT-1500PC(J) Prefs]

以上でプログラムおよびプリンタドライバのア ンインストールが終了します。

## ์Mac OS X 10.1~10.2.30 場合

P-touch Quick Editorの インストール

付属のCD-ROMを使って、「P-touch Quick Editor」をインストールします。

● [Mac OS X] ウィンドウの [P-touch] Quick Editor] フォルダをダブルクリック します。

| •          |              |        | 企         | ×   |
|------------|--------------|--------|-----------|-----|
| <b>月</b> 4 | #R 32        | 12-9   | 8-2.      |     |
| - 6        | 3            |        | CI .      |     |
| P-touch 0  | Quick Editor | P-5068 | ch Editor | 3.2 |
|            | 8            |        |           |     |
|            |              |        |           |     |

- → [P-touch Quick Editor] ウィンドウが 表示されます。
- ② [Quick Editor Installer] アイコンをダブ ルクリックします。

| 88            | 326                 | 1-9    |
|---------------|---------------------|--------|
| 6ditor Instal | ler                 |        |
| la-crau       |                     |        |
|               | AR<br>Editor Instal | AB Dob |

- → インストーラが記動します。

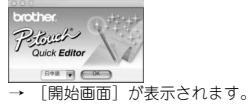

▲ <次へ>ボタンをクリックします。

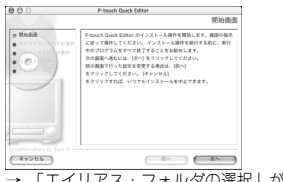

→「エイリアス・フォルダの選択」が表示 されます。

G エイリアスを作成する場所を選択し、<次へ> ボタンをクリックします。

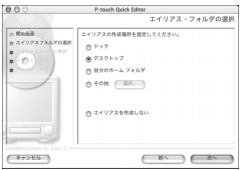

- Mac OS X v10.2ではドック以外を選択 してください。Mac OS X v10.2でドッ クを選択してインストールが完了した場 合、ドック内にエイリアスが作成され ず、ドック内のアイコン設定が初期状態 に戻ることがあります。
- →「プリインストールの要約」が表示され、 ます。

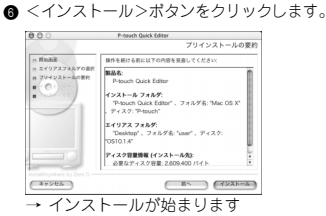

- → インストールが終わると、「インストー ルが完了しました。」と表示されます。

| 000                                                                                                    | P-touch Quick Editor                                                         |  |  |
|----------------------------------------------------------------------------------------------------|------------------------------------------------------------------------------|--|--|
|                                                                                                    | インストールが完了しました。                                                               |  |  |
| <ul> <li>市営販売</li> <li>エイリアスフォルダの裏沢</li> <li>フルインストールの契約</li> <li>パイダストールの契約</li> <li>パイダストールの契約</li> <li>イジストールの実わ</li> </ul> | 新聞官プ、Prouch Guik Gair<br>がたの戦時にくかったまた取した。/インストーラを前了するには<br>(同7) もクリックしてください。 |  |  |
| Instalik rywlane by Zens G                                                                                                    | <b>R7</b>                                                                    |  |  |

### P-touch Editor Ver. 3.2の インストール

付属のCD-ROMを使って、「P-touch Editor Ver.3.2」をインストールします。

- () 瀧窟 インストールするときは、「管理者 | 権限を持つユーザ名でログインする 必要があります。 Mac OS X v10.1の環境において、「Ptouch Editor | のインストーラの動作が 遅くなるという現象が確認されていま す。「P-touch Editor」のインストール 及びアンインストールの際には、 メニューパーの右端から2番目にある 「キーボードメニュー」で、「ことえ りしなどの日本語入力プログラム以外を 選択してください。キーボードの「コマ ンド +-を押しながら スペース パートを押しても切り替えられます。 インストール (アンインストール) が終 アしたら、「ことえり」などの日本語入 カプログラムを選択しても結構です。
- Macintoshを起動し、付属のCD-ROMを セットします。
  - → [P-touch] のCD-ROMアイコンが表示 されます。
- ② [P-touch] アイコンをダブルクリックします。

P-touch

→ [P-touch] ウィンドウが表示されます。

③ [Mac OS X] フォルダをダブルクリックします。

| 000    | 1 30    | 19001    | 0 |
|--------|---------|----------|---|
| 01     | 17 H CC | -        |   |
| 業者     | 80      | 3583-9   |   |
| 0.00   |         | 110      |   |
| 1.0    |         | 1.0      |   |
| Mic Of | 19      | Mac 05 X |   |
|        |         |          |   |
|        |         |          |   |
| _      | _       |          | - |

- → [Mac OS X] ウィンドウが表示されます。
- [P-touch Editor 3.2] フォルダをダブル クリックします。

| 006       | 3 (2 Ma      | c OS X | 0          |
|-----------|--------------|--------|------------|
| ⊕ (<br>×4 | # # @ @      | . 1    | 1 »        |
| P-tead    | Quick Editor | P-toud | Editor 5.2 |
| Driver    | Tarafer aka  |        |            |
|           |              |        |            |

→ [P-touch Editor 3.2] ウィンドウが表 示されます。  [P-touch Editor 3.2 Installer] アイコンを ダブルクリックします。

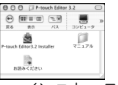

→ インストーラが起動します。

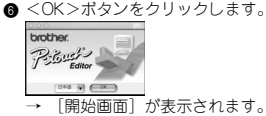

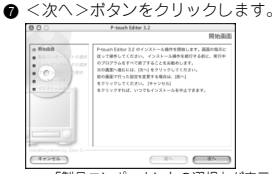

- → 「製品コンポーネントの選択」が表示されます。
- 「機能セット」とインストールするプログ ラムを選択します。

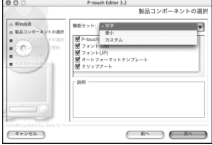

インストールされるプログラムは以下の とおりです。

| 項目                                                                   | 内容                                                              |
|----------------------------------------------------------------------|-----------------------------------------------------------------|
| P-touch Editor 3.2                                                   | P-touch Editorのプログラム                                            |
| 英語フォント(13書体)                                                         | Atlantaなどの英語用のフォント                                              |
| 日本語フォント(9書体)                                                         | 和桜明朝などの和文用フォント                                                  |
| テンプレート                                                               | ラベルの定型レイアウト集                                                    |
| クリップアート                                                              | ラベルに配置できるマークなどの<br>イラスト集                                        |
| <ul> <li>□標準 すべてれます。</li> <li>100M</li> <li>□最小 P-tou さわま</li> </ul> | の項目がインストールさ<br>す。ハードディスクに約<br>旧の空き容量が必要です。<br>ch Editorのみインストール |
| 20ME                                                                 | 、9。ハートノイスンに利<br>の四き容量が必要です                                      |

□ カスタム インストールする項目を選択 できます。

- エイリアスを作成する場所を選択し、<次へ> ボタンをクリックします。

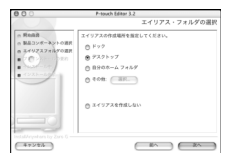

Macintoshの場合

- Mac OS X v10.2ではドック以外を選択してください。Mac OS X v10.2でドックを 選択してインストールが完了した場合、 ドック内にエイリアスが作成されず、 ドック内のアイコン設定が初期状態に戻 ることがあります。
- →「プリインストールの要約」が表示され ます。
- <インストール>ボタンをクリックします。

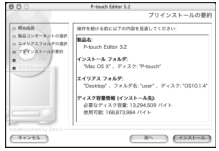

- → インストールが始まります
- → インストールが終わると、「インストー ルが完了しました。」と表示されます。
- ❷ <完了>ボタンをクリックします。

| 800                                                                                                    | P-teach Editor 3.2                                                                      |
|----------------------------------------------------------------------------------------------------|-----------------------------------------------------------------------------------------|
|                                                                                                    | インストールが完了しました。                                                                          |
| <ul> <li>п Викая</li> <li>п Вика&gt;н8-хуннаан</li> <li>п Бика&gt;н8-хуннаан</li> <li>п Бика&gt;н8-хуннаан</li> <li>п Бика&gt;н8-хиннаан</li> <li>п Бикак-кинна</li> <li>п Бикак-киннаан</li> <li>п Бикак-киннаан</li> <li>п Б</li></ul> | ERREY, PARAK KON 33<br>FOROMO (インストークモビア 4 GU<br>2073 モデジックしてください。<br>2073 モデジックしてください。 |
| Victoble years by Zens 6                                                                                                    |                                                                                         |

# PT-1500PCプリンタドライバ のインストール

P-touch 1500pcをプリンタとして使用するために 必要なプリンタドライバをインストールします。

- ①注意 インストールが終わって再起動してから、P-touch 1500pcとMacintoshを USBケーブルで接続します。もし、 すでに本機が接続されている場合は、 MacintoshからUSBケーブルを抜いて おいてください。
- [Mac OS X] ウィンドウで [Driver Installer.pkg]
   アイコンをダブルクリックします。

| 900 (IMa             | LOS X | ( |   |
|----------------------|-------|---|---|
| ·                    |       | Ť | э |
|                      |       |   | T |
|                      |       |   |   |
| Driver Installet pkg |       |   | J |

→ インストーラが起動します。

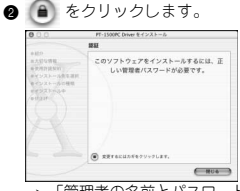

- →「管理者の名前とパスワードを入力する」 画面が表示されます。
- 管理者の名前とパスワードまたはパスフレーズ を入力し、<OK>ボタンをクリックします。

|                    | FT-1500PC Driver & 1233-0                           |    |
|--------------------|-----------------------------------------------------|----|
|                    | 802                                                 |    |
| A 2-1              | a-12ままれるには、世界のなおられス<br>れたがスススレースの必要です。<br>6<br>6    |    |
| νix9=)<br>optimitλ | 49246) CX                                           |    |
|                    |                                                     |    |
|                    |                                                     |    |
|                    | <ul> <li>         •          •          •</li></ul> |    |
|                    | (HO4)                                               |    |
|                    |                                                     |    |
|                    | - A T XPT 1500PC Drive                              | イン |
| → Id               |                                                     |    |
| →   a              |                                                     |    |
| →  ∂<br>ト-         | -ルヘ」と表示されます。                                        |    |
| →  a<br>           | -ルヘ」と表示されます。<br>る>ボタンをクリックしま                        | す。 |
| →  a<br>ト-<br><続け  | -ルヘ」と表示されます。<br>る>ボタンをクリックしま                        | す。 |
| →  a<br>           | -ルヘ」と表示されます。<br>る>ボタンをクリックしま<br>721905 Dive 1/24-4A | す。 |

→ インストールに必要な動作環境が表示 されます。

.....

動作環境を確認し、<続ける>ボタンをクリックします。

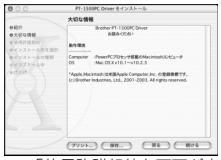

- →「使用許諾契約」画面が表示されます。
- 内容を確認し、<続ける>ボタンをクリックします。

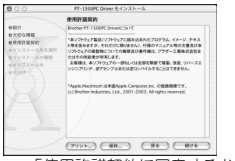

- →「使用許諾契約に同意するかしないかの 確認」画面が表示されます。
- ⑦ インストールを続ける場合は、<同意しま す>ボタンをクリックします。

|                   | PT・1500PC Driver モインストール                                                                                                    |
|-------------------|----------------------------------------------------------------------------------------------------|
| 0120              | ソフトウェアのインストールを続けるには、使用計量契約に同意する必要<br>があります。                                                                                   |
| 0.554<br>0.554    | 続ける場合は、明慶します"を裏択し、インストールをキャンセルするに<br>は、明慶しません"をクリックしてください。                                                                    |
| 491<br>491<br>492 | (HBURK) (HBURK)                                                                                                    |
| S                 | *Apple,Histeriosh 18.8 20 Apple Computer, Jrc. 6/2588/8777.<br>(13) Brother Induction, Lild., 2001-2003. All rights reserved. |
|                   |                                                                                                    |
|                   | (7721.) (RG., R6 (R06                                                                                                    |

- →「インストール先の選択」画面が表示されます。
- インストール先を選択し、<続ける>ボタンをクリックします。

| 1                           | ンストール先をi          | <b>副</b> 邦              |                   |   |
|-----------------------------|-------------------|-------------------------|-------------------|---|
|                             | -1500PC Driver    | のインストール先ポジュ             | - ムの道訳:           |   |
| れための<br>ストール内を選択<br>ストールの任何 |                   |                         |                   | 1 |
| 5                           | 9.0.2-J<br>17.668 | 9.1-6<br>2.068          | 9.1-j<br>2.068    | U |
|                             |                   |                         |                   |   |
|                             | HD User<br>14.008 | Nac 05 18 2.4<br>14.058 | 0533.1.4<br>2.008 | 1 |
| T                           | HD Uher<br>14.008 | Nix 05 18.2.4<br>14.058 | 0533.1            | 1 |

→「簡易インストール」画面が表示され ます。 ③ <インストール>ボタンをクリックします。

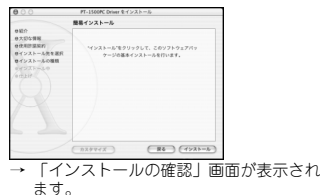

- Macintosh**の場合**
- すぐにインストールを開始してもよろしければ、<インストールを続ける>ボタンをクリックします。

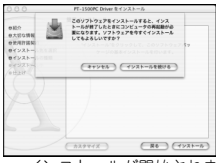

- → インストールが開始されます。
- → インストールが完了すると、「ソフト ウェアが正常にインストールされました」 と表示されます。
- Macintoshを再起動します。
- Macintoshが起動したら、P-touch 1500pc とMacintoshをUSBケーブルで接続し、Ptouch 1500pcの電源を入れます。
- ★ 接続の手順は、「P-touch 1500pcとパソコンの接続」(8ページ)を参照してください。

### プリンタを選択する

P-touch 1500pcの電源を入れると、自動的に P-touch 1500pcをプリンタとして選択します。 選択されない場合は、以下の手順でプリンタを 選択してください。

● Mac OS Xがインストールされているドラ イブをダブルクリックし、 [Applications] ([アブリケーション])フォルダをダブ ルクリックします。

| 900                       | MacOSX                                |        |
|---------------------------|---------------------------------------|--------|
|                           | 3011-9 8-h ACR38                      | A      |
| Aprices                   | Library                               | Princh |
| <b>D</b>                  | 1                                     |        |
|                           | D                                     |        |
| P-<br>such_Editor_stalLog | SC-<br>log 370PC.Driver.instalLog.log |        |

→ [Applications] ([アプリケーション])
 ウィンドウが表示されます。

❷ [Utilities] ( [ユーティリティ] ) フォルダ をダブルクリックします。

|          | A                |
|----------|------------------|
| A.       | 2                |
| Sherlock | Internet Connect |
| 12       | 125              |
| Textide  | iftees           |
| 35       | - 60 I           |
| Preview  | Stickies         |
|          |                  |
|          | Serbak           |

→ [Utilities] ([ユーティリティ]) ウィンドウが表示されます。

③ [Print Center] ([プリントセンター]) アイコンをダブルクリックします。

| 00                     | Litities         | 0                 |
|------------------------|------------------|-------------------|
| 0 (##D)                | 🗏 🏦 👻            | A                 |
| E6 AT                  | 30121-9 8-6 4083 | 1910 7707-545     |
| (m)<br>Jana Web Start  | Rey Caps         | A Reschain Access |
| (j)<br>Nativio Manager | Network Utility  | Pint Carter       |
| E.                     | A locate         |                   |

使用可能なプリンタがない場合は、「使用 可能なプリンタがありません。」と表示さ れます。手順❹に進みます。

使用可能なプリンタがある場合は、プリンタ リストにプリンタ名が表示されます。 手順⊕に進みます。

すでに「PT-1500PC」がプリンタリストに 登録されている場合は、手順⊜に進みます。

④ 〔追加〕ボタンをクリックします。

→「プリンタリスト」追加画面が表示され ます。

手順❸に進みます。

⑤ <プリンタを追加>ボタンをクリックします。

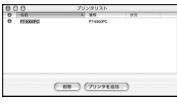

 「PT-1500PC」を選択し、<追加>ボタン をクリックします。

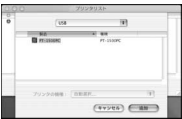

- →「プリンタリスト」画面に戻ります。
- ⑦ 「PT-1500PC」が追加されていることを 確認します。

| 0.0 | 0                            |   | プリンタ                         | リスト    |  |
|-----|------------------------------|---|------------------------------|--------|--|
| 0   | ня<br>PT-1500PC<br>PT-5000PC | * | 88<br>PT-1500PC<br>PT-0000PC | 22     |  |
|     |                              | 6 | 10 7                         | 229682 |  |

 『PT-1500PC』が選択されていることを 確認し、「プリンタリスト」画面を閉じます。

# プログラムを削除する

P-touch Editor Ver.3.2またはP-touch Quick Editor、プリンタドライバを削除するときは、 以下の手順で行います。

### ■ P-touch Editor Ver.3.2の削除

Mac OS Xがインストールされているドライブの[Applications]([アプリケーション]) フォルダをダブルクリックします。

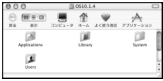

- → [Applications] ([アプリケーション]) ウィンドウが表示されます。
- P-touch Editor 3.2] フォルダをダブル クリックし、[Uninstall P-touch] フォル ダをダブルクリックします。

| 00      | 0                 | JP-0   |   | IH 3.2 | 0       |
|---------|-------------------|--------|---|--------|---------|
| €<br>#4 | (11 11 11)<br>9.0 | 3281-9 | 盦 | ¥      | A       |
|         | 247               | P-10   | 1 | er 3.2 | AND ARE |
| ,       | ₩<br>9977-ト       | Uni    |   | touch  | ¥=174   |

 [Uninstall P-touch] アイコンをダブル クリックします。

| 000    | [] Uninsi   | al P-touch | 0   |
|--------|-------------|------------|-----|
| € E    | FII 10      | 3261-9     | *   |
|        | đ.          |            |     |
| Unimat | all P-touch |            |     |
|        |             |            | -0  |
|        | - E L.      | +-         | .11 |

→ [Install Anywhereアンインストーラ] が起動します。

| 000       | InstallAnyahere 7ンインストーラ             |
|-----------|--------------------------------------|
|           | 創除 P-touch Editor 3.2                |
| n Finish  | 利用を開始します。                            |
| . INO.    | P-touch Editor 3.2                   |
| $(\circ)$ | これは、instalAnyohara を思ってインストールしたすべてのコ |
|           | ンポーネントを完全に原則します。インストール後に多成された        |
|           | ファイルおよびフォルダは思想されません。                 |
|           |                                      |
|           |                                      |
| (4+>05)   |                                      |

▲ <削除>ボタンをクリックします。

- → 削除が実行されます。
- → 削除が終わると、「削除操作が完了しました」と表示されます。

Macintoshの場合

G <終ア>ボタンをクリックします。

| 000                  | instalikeywhere アンインストーラ                       |
|----------------------|------------------------------------------------|
|                      | 削除 P-touch Editor 3.2                          |
| n fitendi<br>n 888+. | 削除操作が完了しました<br>以下のアイテムは原除てきませんでした。             |
|                      | 87724748872854.4894999<br>87224748872854.48949 |
| Vetableywhere by Zea |                                                |

→ P-touch Editor Ver.3.2が削除されます。

⑥ 以下に指定されたフォルダを選択します。

Mac OS X v10.1の場合 [Macintosh HD] - [Users] - [ユーザ名] -[Library] - [Preferences]

- Mac OS X v10.2の場合 [Macintosh HD] - [ユーザ] - [ユーザ名] -[ライブラリ] - [Preferences]
- ⑦ 以下の2ファイルを削除します。

P-touch Editor 3.2 Prefs P-touch Editor 3.2. plist

### ■ P-touch Quick Editorの削除

Mac OS Xがインストールされているドライブ の[Applications]([アプリケーション]) フォルダをダブルクリックします。

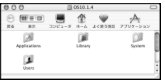

→ [Applications] ([アプリケーション])
 ウィンドウが表示されます。

② [P-touch Quick Editor] フォルダをダブル クリックし、[Uninstall Quick Editor] フォルダ をダブルクリックします。

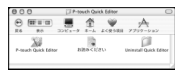

⑧ [Uninstall Quick Editor] アイコンをダブル クリックします。

| 000 Di Uning         | tell Quick Ed | ker | 0 |
|----------------------|---------------|-----|---|
|                      | 3261-9        | 企   | ж |
| Unirental Quick Edit | w             |     |   |

→ [Install Anywhereアンインストーラ] が起動します。

④「P-touch Editor Ver.3.2の削除」の
 手順④~⑥を参照し、画面の指示に従います。

⑤ 以下のファイルを削除します。
 P-touch Quick Editor Prefs

### ■ プリンタの削除

Mac OS Xがインストールされているドライブの[Applications]([アプリケーション]) フォルダをダブルクリックします。

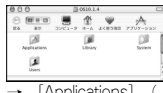

- → [Applications] ([アプリケーション])
   ウィンドウが表示されます。
- ② [Utilities] ([ユーティリティ])フォルダ をダブルクリックします。

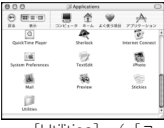

- → [Utilities] ([ユーティリティ]) ウィンドウが表示されます。
- [Print Center] ([プリントセンター])
   アイコンをダブルクリックします。

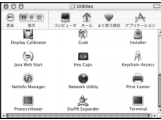

- →「プリンタリスト」画面が表示されます。
- ④「PT-1500PC」を選択し、<削除>ボタン をクリックします。

| 0.0 | 0                             | プリンタリスト |                              |        |  |
|-----|-------------------------------|---------|------------------------------|--------|--|
| 0   | 8.8<br>PT-1500PC<br>PT-5000PC |         | 88<br>PT-1500PC<br>PT-0000PC | #X     |  |
|     |                               | e       | NB 7                         | 22968X |  |

- → ブリンタが削除されます。
- ⑤「プリンタリスト」画面を閉じます。
- \* マニュアル(取扱説明書)の読み方は19 ページを参照してください。

# P-touch Editor Ver.3.2の起動と基本画面

### P-touch Editor Ver.3.2の起動

### Windowsの場合

- 「P-touch Editor」アイコンから起動す る場合
  - 「P-touch Editor 3.2」グループウィン ドウの中の「P-touch Editor 3.2」アイ コンをダブルクリックします。

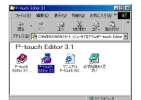

- ・ スタートボタンから起動する場合
  - タスクパーのスタートボタンをクリック し、スタートメニューを表示させます。
  - ②「プログラム」を選択します。
  - 3 「P-touch Editor 3.2」を選択します。
  - 「P-touch Editor 3.2」をクリックします。

P-touch Editor Ver.3.2が起動すると、レイアウ ステータスバート画面が表示されます。

※ P-touch Editor Ver.3.2の使用方法の 詳細は、パソコンにインストールされ ているマニュアル(取扱説明書)、ま たはCD-ROM内のマニュアル(取扱 説明書)をご覧ください。

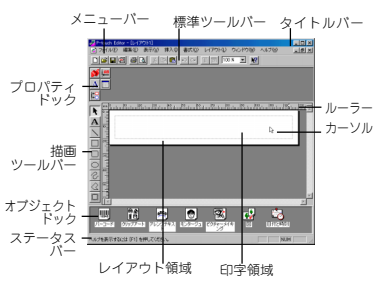

### <u>Macintoshの場合</u>

 Macintoshにインストールされた「Ptouch Editor Ver.3.2」フォルダの中の「Ptouch Editor Ver.3.2」アイコンをダブルク リックします。

P-touch Editor Ver.3.2が起動すると、レイアウト画面が表示されます。

 (※) 照
 P-touch Editor Ver.3.2の使用方法の 詳細は、パソコンにインストールされているマニュアル(取扱説明
 書)、またはCD-ROM内のマニュアル(取扱説明書)をご覧ください。

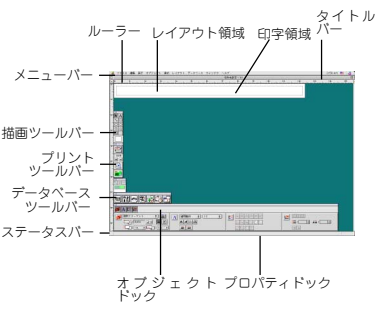

# P-touch Quick Editorの起動と基本画面

### P-touch Quick Editorの起動

パソコンにP-touch Quick Editorをインストー ルする際に、デスクトップ、スタートメ ニュー、タスクトレイにP-touch Quick Editor のショートカットを追加することができます。

### <u>Windowsの場合</u>

- スタートメニューのショートカットから起動 する場合
  - パソコンが立ち上がるときに、自動的にPtouch Quick Editorも起動します。
- デスクトップ上のショートカットから起動 する場合
  - デスクトップ上の「P-touch Quick Editor」アイコンをダブルクリックしま す。
- ・ タスクトレイのショートカットから起動する場合
  - タスクトレイの「P-touch Quick Editor」アイコンをダブルクリックしま す。
- ・ ショートカットを追加していない場合
  - タスクバーのスタートボタンをクリック し、スタートメニューを表示させます。
  - ②「プログラム」を選択します。
  - 「P-touch Quick Editor」をクリックします。

P-touch Quick Editorが起動すると、レイ アウト画面が表示されます。

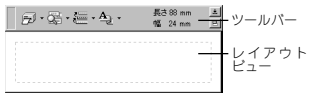

P-touch Quick Editorを非表示にす るときは、ツールバーの右上の非表 示ポタンをクリックします。

### <u>Macintoshの場合</u>

 Macintoshにインストールされた「Ptouch Quick Editor」フォルダの中の 「P-touch Quick Editor」アイコンを ダブルクリックします。

P-touch Quick Editorが起動すると、レイ アウト画面が表示されます。

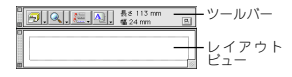

# P-touch Quick Editorの簡単な操作例

P-touch Quick Editorはより簡単でシンプルなラベルをデザインするときに便利です。ツールバーのメ ニューの他に、Windowsの場合は右クリック、Macintoshの場合はコントロールキーを押しながらクリッ クすると、ポップアップメニューが表示されます。使い方の詳細は「ヘルプ」をご覧ください。

### ラベルサイズの設定

文字を入力する前に、ラベルのサイズを設定します。レイアウトで必要なラベルのサイズを選 択することができます。

- プロパティボタン(4))の右側の矢印を クリックし、ドロップダウンメニューを表示させます。
- ② [テープ設定]をクリックし、「テープ設定」プロパティを表示させます。

| ø      | ·8·€·    | <u>4</u> ). | 高3 88 nm<br>幅 24 nm | A. |
|--------|----------|-------------|---------------------|----|
| 82 (P  | 遠答フォーマット | _           |                     |    |
| ສະນ    | (0 an at | 88%         | #612 A              | ٠  |
| 18 (N) | 24 nn 💌  | 【287-       | プに合わせる①             |    |

- ④9頭「テーブ設定」ブロパティは(ブロ パティ表示)からも表示することが できます。レイアウトビュー(ま たはテキストボックス)上で Windowsの場合は右クリック、 Macintoshの場合はコントロール キーを押しながらクリックし、表 示されたメニューの[プロパティ表 示]から[テーブ設定]をクリックし ます。
- 「テープ設定」プロパティが表示された
   ら、ラベルのフォーマットを選択します。
  - (2) ラベルのサイズは、長さと幅をそれ ぞれ設定することもできます。ま た、レイアウト画面の端をドラッグ してサイズを調整することもできま す。

### テキストの入力

入力するテキストのフォント、サイズ、スタイ ル、配置を設定することができます。また、入 力したテキストに枠を付けることもできます。

- プロパティボタン(Au・)の右側の矢印を クリックし、ドロップダウンメニューを表示させます。
- ② [テキスト設定]をクリックし、「テキスト 設定」プロパティを表示させます。

| $\odot \cdot \odot \cdot \overleftarrow{\leftarrow} \cdot \underline{A}_2 \cdot$ | #30 nm <u>A</u><br>% 24 nm <u>D</u> |
|----------------------------------------------------------------------------------|-------------------------------------|
| 2#24/8/8/ MSH2/2                                                                 | × 8287 \$1                          |
| 23404 BIU                                                                        | 17811 F 3 4                         |
| 94X AA                                                                           | 848                                 |

- (※)照「テキスト設定」プロパティは(プロパティ表示)からも表示することができます。レイアウトビュー (またはテキストボックス)上で Windowsの場合は右クリック、 Macintoshの場合はコントロール キーを押しながらクリックし、表示されたメニューの(プロパティ表 示)から(テキスト設定)をクリック します。
- 「テキスト設定」プロパティで、テキストのフォーマットを選択します。
- ④ レイアウトビューをクリックし、文字を入 力します。
  - 印刷するときに、ラベルにどのよう に印刷されるかを確認しながらテキ ストを入力したいときは、レイアウ トビューにします。表示切換ボタン (で)をクリックすると、テキ ストボックス表示に切り換わりま す。

### テキストの取り込み

他のアプリケーションで入力したテキストを、 簡単にラベルに取り込むことができます。

- 他のアプリケーションで入力した文字を選択します。
- ② 他のアプリケーションから、指定されているショートカットキーを押す(Windowsのみ)、またはドラッグしてラベルにテキストを取り込みます。
  - (Windowsのみ) 文字を取り込む ときに使用するショートカット キーは、オブション画面で選択す ることができます。レイアウト ビュー(またはテキストボック ス)上で右クリックし、表示され たメニューの[オブション]をク リックします。オブション画面が 表示されたら、テキストの取り込 み用のショートカットキーを選択 します。

### テキスト履歴一覧の使用

印刷したテキストを10個まで自動的に保存しま す。

- テキスト履歴ボタン ( ← ) をクリック し、テキスト履歴一覧を表示させます。
- アキストをクリックします。
  - (2) 照 テキスト履歴一覧のテキスト履歴 は、テキストを入力して印刷する ごとに古いテキスト履歴は削除され、新レく入力したテキストに置 き換わります。

### 記号の挿入

フォントとしてインストールされた記号を、入力 したテキストの前に挿入することができます。

● (Windows) レイアウトピュー(またはテ キストボックス)上で右クリックし、表示さ れたメニューから[記号]を選択して[挿入/変 更]をクリックします。記号入力画面が表示 されます。

(Macintosh) レイアウトピュー(または テキストボックス)の中で、コントロール キーを押しながらクリックし、表示された メニューから[記号]を選択して[挿入/変更] をクリックします。記号入力画面が表示さ れます。

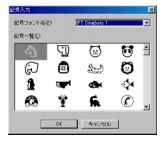

- ②「記号フォント名」一覧から入力したい記号フォントを選択します。
- 「記号一覧」から使用したい記号を選択します。
- <OK>ボタンをクリックします。テキスト の前に、記号が入力されます。
  - ●診照 既に記号が存在する場合は、新しく選択した記号に置き換えられます。

### 背景色の変更

レイアウトの背景の色をお好みの色に変えるこ とができます。

 (Windows) レイアウトビュー(またはテ キストボックス)上で右クリックし、表示さ れたメニューから[背景色]を選択して、色候 補一覧から使用したい色を選択しクリックし ます。

(Macintosh) レイアウトビュー(またはテ キストボックス)上で、コントロールキーを 押しながらクリックし、表示されたメニュー から[背景色]を選択して、一覧から使用した い色を選択しクリックします。

●登録園 一覧で表示される色以外の色を選択 するときは、[背景色]の(ユーザー 設定)を選択し、色の作成画面を表示させます。色の作成をしたらく OK>ボタンをクリックします。

### レイアウトビューの表示位置

長いラベルを作成すると、レイアウトビュー全体が画面に入りきらない場合があります。整列 ボタン(■)をクリックすることで、レイア ウトビューの表示位置を「左寄せ」、「中央寄 せ」、「右寄せ」に切り替えてテキストを確認 することができます。

④ レイアウトビュー(またはテキスト ボックス)とツールパーが離れてい るときにクリックすると、ドッキン グします。

### 印刷する

ラベルを印刷する前に、印刷の設定を確認します。

- 印刷ボタン(D·)の右側の矢印をクリックし、ドロップダウンメニューを表示させます。
- (Windows) [オプション印刷]をクリック します。オプション印刷画面が表示されま す。

(Macintosh)[印刷]をクリックします。 オプション印刷画面が表示されます。

- ●診照 Macintoshは、印刷ボタンをク リックするだけでオプション印刷 画面が表示されます。
- ③印刷の設定をします。

カットマーク:カットマーク(:)を印刷 するかどうかを設定します。カットマーク を印刷すると、印刷後簡単に切り離すこと ができます。

ミラー印刷:テーブの開始位置を基準にして、対称になるように印刷したいときに設 定します。透明テープを使用し、ガラス等 の内側に貼り付けるときに使用します。

部数:何枚か同じラベルを連続して印刷す るときに設定します。

④ (Windows) <OK>ボタンをクリックします。 (Macintosh) <印刷>ボタンをクリックします。レイアウトが印刷されます。

(Windows) 印刷を開始します。

● 印刷ボタン(2)・)をクリックする、また は印刷ボタンの右側の矢印をクリックし、 表示されたドロップダウンメニューの(印 刷)をクリックします。

② 印刷の設定をします。

❸ <OK>ボタンをクリックします。

# P-touch Quick Editorを非表示 /表示させる(Windows®のみ)

P-touch Quick Editorは非表示ボタン( をクリックして非表示にすることができます。 再度表示させるには、タスクバーの右側の、タ スクトレイ内の「P-touch Quick Editor」アイ コンをクリックします。

### P-touch Quick Editorを終了する

- (Windows) 以下の2つの方法があります。
  - タスクバー右側のタスクトレイの「Ptouch Quick Editor」アイコンを右ク リックし、表示されたメニューの[終了] をクリックします。
  - レイアウトビュー(またはテキストボックス)上で右クリックし、表示されたメニューの[終了]をクリックします。

(Macintosh) 以下の2つの方法がありま す。

- [ファイル]メニューの[終了]をクリック します。
- レイアウトピュー(またはテキストボックス)上で、コントロールキーを押しながらクリックし、表示されたメニューの 〔終了〕をクリックします。

# ラベルの印刷

● P-touch 1500pcの電源をONし、パソコンを起動させます。

❷ P-touch Quick EditorまたはP-touch Editor Ver.3.2を起動させます。P-touch Editor Ver.3.2 の場合、プリンタドライバは必ずPT-1500PCを選択してください。(P-touch Quick Editorの 場合は自動的にPT-1500PCになっています。)

③ ラベルをデザインします。

④ <印刷>ボタンをクリックします。データが送信されて いる間は、P-touch 1500pcのLEDランプは点滅してい ます。ラベルが印刷された後、<テーブカット>ボタン を押してラベルを切ります。

※認識 ラベルを複数枚印刷する場合に、途中で印刷が止まり、自動的に印刷ヘッドを冷却することがあります。(LEDランプは点滅します。)故障ではありませんので、印刷が再開するまでしばらくお待ちください。 テーブ送りをするときは、<ON/OFF/テープ送りシボタンを数秒間押してください。)</p>

短く押すと電源が切れますのでご注意ください。

カットマーク(:)を印刷したときは、ハサ ミ等でカットマーク(:)に沿ってテーブの 余白を切ってください。左右の余白が均等に なります。

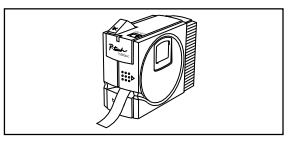

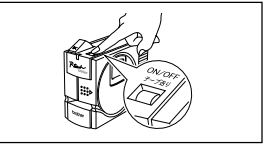

# ラベルスティックの使い方

印刷したラベルの裏紙がはがれにくいときは、ラベルスティックを利用すると簡単にはがすことが できます。

- 印刷したラベルを左手に持ち、右手でラベルスティッ クを持ちます。
- ② ラベルスティックの穴にラベルを半分入れます。
- 印刷された面を上にして、ラベルスティックをイラストのように回して引っ張ります。
- ※ テーブの種類によっては、テーブの裏紙にはがしやすいように切り込みが入っていますので、ラベルスティックを使用せず、切り込みにそってはがしてください。

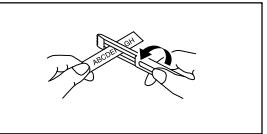

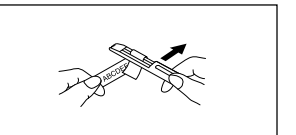

# お手入れの仕方

### 印刷ヘッド・ローラーの掃除

印刷ヘッド・ローラーの汚れにより、印刷されたラベルに横線が入ることがあります。以下の手順 に従って、印刷ヘッド・ローラーを掃除してください。

- P-touch 1500pcの電源をOFFにし、ACア ダプタをコンセントから抜きます。
- ② カバーの…部分に指をかけ、カバーを上へ 開きます。
- テープカセットがセットされている場合は 取り外します。
- 綿棒を使って印刷ヘッドおよびローラー (アミかけ部分)を掃除します。
- ①記念 ブリンタの内部にはカッターがあります。掃除のときには手を触れないよう、十分に気を付けてください。 また、印刷直後は印刷ヘッド周辺の金属部が熱くなっていることがあります。火傷に注意してください。
- 掃除が終わったらテープカセットをセット
   し、カパーをしっかりと閉めます。
- ※ ヘッドクリーニングカセット(TZ-CL4 (別売))をお買い求めいただきますと、 より簡単に掃除することができます。

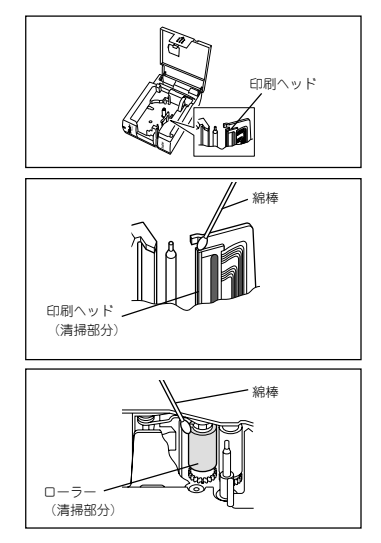

### クリーニングテープ(別売)の使い方

- クリーニングカセット(TZ-CL4 (別売))を本体へセットします。 「テープカセットの交換」 (P.2 ~P.3) を参照してください。
- ② <ON/OFF / テーブ送り>ボタンを数秒間押し、テーブ送りを1~2回行ってください。 短く押すと電源が切れますのでご注意ください。
- ④診照 クリーニングテーブの詳しい使い方は、クリーニングテーブの取扱説明書を参照してください。

### テープカッター刃の清掃

テーブをカットし続けると、テーブの粘着材 がカッター刃に付着して、切れ味が悪くなっ たり、テーブづまりを起こしたりする可能性 があります。1年に1度程度、市販の綿棒にア ルコールをつけてカッター刃を拭いてくださ い。

① 追憶 カッター刃に直接手を触れないでください。けがをする危険があります。

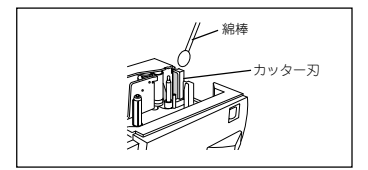

# トラブルシューティング

### P-touch本体の状態

電源ON/OFFのLEDランプの動作により、P-touch 1500pcの状態を知ることができます。

| LEDランプの状態 | P-touchの状態および対処方法                                                                                                    |
|-----------|----------------------------------------------------------------------------------------------------|
| 点灯        | · P-touchは正常な状態で、受信待機状態です。                                                                                                    |
| 数回点滅      | · P-touchは正常な状態で、パソコンからデータを受信しています。                                                                                                    |
| はやく点滅     | <ul> <li>通信エラーが発生しました。→<on off="" テーブ送り="">ボタン<br/>を押してP-touch 1500pcの電源を一旦OFFし、再度電源をONし<br/>直してください。</on></li> <li>印刷中に&lt;テーブカット&gt;ボタンを押してしまいました。→再度印<br/>刷し直してください。</li> </ul> |
| 点滅(消灯が長い) | ・ EEPROMエラーが発生しました。→お買い上げの販売店にご相談<br>ください。                                                                                                    |
| ゆっくり点滅    | <ul> <li>・ 印刷ヘッドを冷却しています。→印刷が始まるまでしばらくお待ち<br/>ください。</li> </ul>                                                                                                    |

### P-touchにエラーが発生したら

P-touch本体に何らかの問題が生じたと思われるが、LEDランプによるメッセージでは判らない場合は、以下のトラプルリストを参照して適切な対応策をとってください。

| 問題                            | 原因                                                                                                    | 対応策                                                                                         |
|-------------------------------|----------------------------------------------------------------------------------------------------|---------------------------------------------------------------------------------------------|
| 印刷できない。<br>書き込みエラー<br>が表示される。 | <ul> <li>電源が入っていない。</li> <li>接続ケーブルの接続がゆるんでいる。</li> <li>テーブカセットが正しく<br/>装着されていない。</li> <li>印刷先ボートが正しくない。</li> </ul> | 電源、接続ケーブル、テーブカセットなど<br>を確認してください。<br>ブリンタドライバのブロパティの印刷先<br>ポートがPTUSBに設定されているかを確<br>認してください。 |
| 印刷中、縞模様の<br>テープが出てき<br>た。     | テープがなくなった。                                                                                                    | 新しいテーブカセットを装着し、再度印刷<br>を行ってください。                                                            |
| LEDランプが点灯し<br>ない。             | ACアダプタがしっかり接<br>続されていない。                                                                                            | ACアダプタを確認してください。直らな<br>い場合は販売店にご連絡ください。                                                     |
| 印刷したテープに線<br>が入ってしまう。         | 印刷ヘッドかローラーが汚<br>れている。                                                                                               | 「印刷ヘッド・ローラーの掃除」(32<br>ページ)を参照して掃除してください。                                                    |

| 問題                         | 原因                  | 対応策                                                                                                    |
|----------------------------|---------------------|----------------------------------------------------------------------------------------------------|
| パソコン上に通信<br>エラーが表示され<br>る。 | 出力先のボートがあってい<br>ない。 | Windows® 98/Me<br>ブリンタブロパティの「印刷先のポート」<br>を"PTUSB"に設定してください。*1<br>Macintosh<br>セレクタでP-touchが接続されているPT-<br>1500PCを選択してください。 |

\*1 Windowsで2台以上の同じP-touchの機種を接続されている場合は、出力先のポートを 「PTUSB:」(Windows® 2000の場合は存在しません。)ではなく「PTUSB (PT-1500PC-XXXXXXXX):」(XXXXXXXはシリアルナンバー)を選んでください。シリアルナンバー は、本体底面に貼ってある銀色のシールに記載されているパーコードの上の文字列の中の下9桁 のことです。

# 主な仕様

### P-touch 1500pc

| 表示      |       | LEDランプ(緑)                    |  |
|---------|-------|------------------------------|--|
| 印刷      | 方式    | 熱転写方式、感熱方式                   |  |
|         | ヘッド   | 180dpi×112dots               |  |
|         | 印字速度  | 10mm/秒                       |  |
|         | 最大印字幅 | 15.8mm                       |  |
|         | 最大印字長 | 300mm                        |  |
| スイッチ    |       | <on off="" テープ送り="">ボタン</on> |  |
| 電源      |       | ACアダプタ (9.5V 1.3A)           |  |
| 消費電力    |       | 約12W(印刷時)                    |  |
| インターフェイ | イス    | USB Ver.1.1                  |  |
| 寸法      |       | 145(H)×66(D)×123(W) mm       |  |
| 重量      |       | 約400g(テープカセットは除く)            |  |
| カッター    |       | はさみ式手動カッター                   |  |

### 動作環境

| パソコン       | Windows                                                                                    |
|------------|--------------------------------------------------------------------------------------------|
|            | USBポート標準装備でWindows® 98/98SE/Me/2000 Professional*1/XP*2                                    |
|            | のいずれかがプレインストールされたPC                                                                        |
|            | *1 Windows® 2000でご利用の場合、インストールにはアドミニストレーター権限が                                              |
|            | <ul> <li>ジェ (シ。)</li> <li>*2 Windows® XPでご利用の場合、インストールには「コンピュータの管理者」アカウントが必要です。</li> </ul> |
|            | *3 自作PCでの動作については保証を致しません。                                                                  |
|            | Macintosh                                                                                  |
|            | USBポート標準装備でMac OS 8.6~Mac OS X 10.2.3がインストール                                               |
|            | されたMacintoshシリーズ                                                                           |
| CD-ROMドライブ | 専用ソフトインストールのためCD-ROMドライブ必要                                                                 |
| ハードディスク    | Windows® :20MB以上の空き容量                                                                      |
|            | Macintosh : 30MB以上の空き容量                                                                    |
|            | * 印刷によっては、一時的に100MB以上の空き容量が必要になる場合が                                                        |
|            | あります。                                                                                      |
| ディスプレイ     | SVGA以上の解像度で、High Color表示が必要(True Color推奨)                                                  |
| メモリ        | Windows® :32MB以上                                                                           |
|            | Macintosh : 24MB以上の空き容量                                                                    |
| ブラウザ       | Internet Explorer 4.0以上推奨:P-touch Editor Ver.3用マニュアル閲覧                                     |
|            | に必要です。                                                                                     |

最新OSへの対応については、プラザーホームページにて情報を提供しております。必要に 応じてご確認ください。

ブラザーソリューションセンター

http://solutions.brother.co.jp/

# 消耗品・別売品のご紹介

### ●ラミネートテープ(テープの長さ8m)

透明フィルムで表面が保護されているので、こすっても水にぬれても文字が消えません。

| 文字の色 | テープの色    | 24 mm   | 18 mm   | 12 mm  | 9 mm    | 6 mm   |
|------|----------|---------|---------|--------|---------|--------|
| 黒    | 透明       | TZ-151  | TZ-141  | TZ-131 | TZ-121  | TZ-111 |
|      | 白        | TZ-251  | TZ-241  | TZ-231 | TZ-221  | TZ-211 |
|      | 赤        | TZ-451  | TZ-441  | TZ-431 | TZ-421  | TZ-411 |
|      | 青        | TZ-551  | TZ-541  | TZ-531 | TZ-521  | TZ-511 |
|      | 黄        | TZ-651  | TZ-641  | TZ-631 | TZ-621  | TZ-611 |
|      | 緑        | TZ-751  | TZ-741  | TZ-731 | TZ-721  | TZ-711 |
|      | 透明(ツヤ消し) |         |         | TZ-M31 |         |        |
|      | 白(ツヤ消し)  | TZ-M251 | TZ-M241 |        |         |        |
| 赤    | 透明       | TZ-152  |         | TZ-132 | TZ-122  |        |
|      | 白        | TZ-252  | TZ-242  | TZ-232 | TZ-222  |        |
| 青    | 透明       | TZ-153  |         | TZ-133 | TZ-123  |        |
|      | 白        | TZ-253  | TZ-243  | TZ-233 | TZ-223  |        |
| 金    | 黒        | TZ-354  | TZ-344  | TZ-334 | TZ-324  |        |
| 白    | 透明       | TZ-155  | TZ-145  | TZ-135 | TZ-125  |        |
|      | 黒        | TZ-355  | TZ-345  | TZ-335 | TZ-325  |        |
| 希望小  | 売価格      | 1,68    | 30 円    |        | 1,260 円 |        |

### ●強粘着ラミネートテープ (テープの長さ 8 m)

ラミネートテープの接着力を高め、貼り付け性能をアップしたはがれにくいテープです。

| 文字の色 | テープの色 | 24 mm   | 18 mm   | 12 mm   | 9 mm    | 6 mm    |
|------|-------|---------|---------|---------|---------|---------|
| 黒    | 白     | TZ-S251 | TZ-S241 | TZ-S231 | TZ-S221 | TZ-S211 |
| 希望小  | 売価格   | 1,68    | 80円     | 1,260 円 |         |         |

### ●ラミネートテープ/フレキシブルIDテープ(テープの長さ 8 m)

ネットワークの配線や電源コードなどに巻き付けて使用できるラミネートテープです。

| 文字の色 | テープの色 | 24 mm    | 18 mm    | 12 mm    | 9 mm     |
|------|-------|----------|----------|----------|----------|
| 黒    | 白     | TZ-FX251 | TZ-FX241 | TZ-FX231 | TZ-FX221 |
|      | 黄     | TZ-FX651 | TZ-FX641 | TZ-FX631 | TZ-FX621 |
| 希望小  | 売価格   | 1,890円   |          | 1.470円   |          |

### ●ラミネートテープ/蛍光カラー(テープの長さ 5 m)

| 文字の色 | テープの色  | 24 mm   | 18 mm  | 12 mm  | 9 mm   |
|------|--------|---------|--------|--------|--------|
| 黒    | 蛍光オレンジ | TZ-B51  | TZ-B41 | TZ-B31 | TZ-B21 |
|      | 蛍光黄    | TZ-C51  | TZ-C41 | TZ-C31 | TZ-C21 |
|      | 蛍光緑    | TZ-D51  | TZ-D41 | TZ-D31 | TZ-D21 |
| 希望小  | 売価格    | 1.680 円 |        | 1.260円 |        |

### ●ラミネートテープ/メタリック (テープの長さ 8 m)

| 文字の色   | テープの色 | 24 mm  | 18 mm  | 12 mm   |
|--------|-------|--------|--------|---------|
| 黒      | 金     | TZ-851 | TZ-841 | TZ-831  |
|        | 銀     | TZ-951 | TZ-941 | TZ-931  |
| 希望小売価格 |       | 1,68   | 30円    | 1,260 円 |
|        |       |        |        |         |
| 文字の色   | テープの色 | 24 mm  | 18 mm  | 12 mm   |

|        |         |         |         | . =     |
|--------|---------|---------|---------|---------|
| 黒      | 金(ツヤ消し) | TZ-M851 | TZ-M841 | TZ-M831 |
|        | 銀(ツヤ消し) | TZ-M951 | TZ-M941 | TZ-M931 |
| 希望小売価格 |         | 1,890円  |         | 1,470 円 |
|        |         |         |         |         |

### ●ラミネートテープ/ディズニーキャラクター (テープの長さ5m)

| 文字の色 | テープの色       | 18mm    | 12mm    |
|------|-------------|---------|---------|
| 黒    | ミッキー&ミニーピンク |         | TZ-DP31 |
|      | ミッキーグリーン    |         | TZ-DG31 |
|      | ミッキーコミック    |         | TZ-DC31 |
|      | ベビーミッキーイエロー | TZ-DL41 | TZ-DL31 |
|      | ベビーミッキーブルー  | TZ-DB41 | TZ-DB31 |
|      | プーさんイエロー    |         | TZ-DY31 |
|      | プーさんパープル    |         | TZ-DF31 |
|      | プーさんホワイト    |         | TZ-DW31 |
|      | プーさんクリアピンク  |         | TZ-DE31 |
|      | プーさんクリアイエロー |         | TZ-D631 |
| 希望小  | 売価格         | 1,680円  | 1,260円  |

### ●ラミネートテープ/スヌービーキャラクター (テープの長さ5m)

| 文字の色 | テープの色    | テープ幅  | 品名      |
|------|----------|-------|---------|
| 黒    | スヌーピーブルー | 12 mm | TZ-UB31 |
|      | スヌーピービンク |       | TZ-UP31 |
|      | 1,260円   |       |         |

### ●ラミネートテープ/ドラえもんキャラクターテープ (テープの長さ5 m)

| 文字の色 | テープの色テープ幅 |       | 品名      |
|------|-----------|-------|---------|
| 黒    | ドラえもんブルー  | 12 mm | TZ-GB31 |
|      | ドラえもんイエロー |       | TZ-GY31 |
|      | 1,260円    |       |         |

### ●ノンラミネートテープ/パステルカラー(テープの長さ 8 m)

| 文字の色 | テープの色    | 24mm    | 18mm    | 12mm    |
|------|----------|---------|---------|---------|
| 黒    | 白        | TZ-N251 | TZ-N241 | TZ-N231 |
|      | イエロー     | TZ-N651 | TZ-N641 | TZ-N631 |
|      | ピンク      |         |         | TZ-NE31 |
|      | ブルー      |         |         | TZ-N531 |
|      | パープル     |         |         | TZ-NF31 |
|      | グリーン     |         |         | TZ-N731 |
| 希望小  | 、<br>売価格 | 1,470 円 |         | 1,050 円 |

### ●ノンラミネートテープ/デザインテープ (テープの長さ5m)

| 文字の色 | テープの色    | テープ幅  | 品名      |
|------|----------|-------|---------|
| 黒    | クリアオレンジ  | 12 mm | TZ-CR31 |
|      | クリアグリーン  |       | TZ-CG31 |
|      | クリアパープル  |       | TZ-CP31 |
|      | ハートピンク   |       | TZ-PH31 |
|      | フルーツイエロー |       | TZ-PF31 |
|      | マリンブルー   |       | TZ-PM31 |
|      | 金        |       | TZ-N831 |
|      | 希望小売価格   |       |         |

### ●リフィルテープ(サーマル紙タイプ テープの長さ7 m)

10回以上くり返し使用できるカセットケースを採用したエコマーク事務局認定・エコマーク商品です。また、リフィルテープ交換方式なので、経済的なエコノミータイプです。

|              |        |       | - |         | -  |       |        |
|--------------|--------|-------|---|---------|----|-------|--------|
| テープ種         | 文字の色   | テープの色 |   | 24mm    | 12 | 2mm   |        |
| カセットケース<br>+ | 黒      | 白     | ( | CZ-K251 | CZ | -K231 |        |
| リフィルテープセット   |        |       |   |         |    |       |        |
| 7            | 希望小売価格 |       |   | 998 円   | 73 | 35 円  | うかえしゅり |
| テープ種         | 文字の色   | テープの色 | Z | 24m     | m  | 12    | mm     |
| 交換用リフィルテープ   | 黒      | 白     |   | RZ-K2   | 51 | RZ-K  | 231    |
|              | 希望小売価格 |       |   | 630 6   | 9  | 473   | 3円     |

\*テープはサーマル紙です。屋外や耐久性が必要とされる用途には向きません。

### ●転写テープ(テープの長さ8m)

裏からこすって、紙に文字を転写するインスタントレタリングタイプのテープです。

| 文字の色 | テープの色 | 24mm    | 12mm    |
|------|-------|---------|---------|
| 黒    |       | TZ-L051 | TZ-L031 |
| 希望小  | 売価格   | 1,470円  | 1,050円  |

### ●布(ファブリック)テープ(テープの長さ3m)

アイロンを使用して、衣類に布製のラベルを簡単に貼り付けることができます。

| 文字の色 テープの色 |          | 18mm   | 12mm    |
|------------|----------|--------|---------|
| 青          | 白 TZ-FA4 |        | TZ-FA3  |
|            | ピンク      |        | TZ-FAE3 |
|            | ブルー      |        | TZ-FA53 |
|            | イエロー     |        | TZ-FA63 |
| 赤          | 白        |        | TZ-F232 |
|            | ピンク      |        | TZ-FE32 |
| 希望小売価格     |          | 1,680円 | 1,260円  |

### ●セキュリティテープ(テープの長さ8m)

いったん貼り付けたテープをはがすと、テープが破壊されてチェック模様が浮き出る、改ざん 防止のためのテープです。

| 文字の色 | テープの色 テープ幅 |       | 品名     |
|------|------------|-------|--------|
| 黒    | 白          | 18 mm | TZ-SE4 |
|      | 2,730円     |       |        |

### ●スクラッチテープ(テープの長さ 5m)

銀色の表面をコインなどでこすると、印刷した文字が出てくるテープです。

| 文字の色 | テープの色  | テープ幅  | 品名      |
|------|--------|-------|---------|
| 黒    | 緑      | 12 mm | TZ-X731 |
|      | 1,260円 |       |         |

### ●ヘッドクリーニングテープ(約100回分)

印刷ヘッドの汚れをクリーニングするテープです。

| 文字の色 | テープの色  | テープ幅  | 品名     |
|------|--------|-------|--------|
|      |        | 18 mm | TZ-CL4 |
|      | 1,470円 |       |        |

\* P-touch 1500pcには上記TZ-CL4をお使いください。12mm幅のTZ-CL3では、印刷ヘッドを 十分にクリーニングすることができません。

①館意 特殊テーブをご使用の際は、テーブに同梱されている取扱説明書を必ずお読みください。 注意事項を充分ご確認の上ご使用ください。 本書記載のテープカセットの種類は、予告なく変更することがあります。

\* 表示価格はすべて希望小売価格(税込)です。 (消費税5%を含んだ希望小売価格で表示しております。2005年1月現在)

# P-touch 1500pc消耗品 (テープ) のご注文について

この度は本製品をお買い上げいただき誠にありがとうございました。

- 消耗品はお近くの家電量販店でも取扱いがございますが、ブラザー販売株式会社情報機器事業部 ダイレクトクラブにてインターネット、電話、FAXによるご注文も承っております。
- FAXにてご注文される場合は、42ページのご注文シートを拡大コピーしてご記入の上、お申し込みください。
- ・ 配送料は、お買い上げ金額の合計が5,000円以上の場合は全国無料です。5,000円未満の場合は 500円の配送料を頂きます。(代引き手数料は全国一律無料)配送料は変更になる場合があります。
- 配送地域は日本国内に限らせて頂きます。
- <代引き>

#### ・・・・ご注文後 2 ~ 3 営業日後の商品発送

※ 配送先が離島の場合は代引きによるお支払いは利用できません。

#### <銀行前振込・郵便前振替>・・・・ご入金確認後2~3営業日後の商品発送

- ※ 代金は先払いとなります。(銀行/郵便局備え付けの振込用紙等からお振り込み 下さい)
- ※ 振込手数料はお客様負担となります。

#### <クレジットカード>・・・・カード番号確認後2~3営業日後の商品発送

※カード名義人様のみのお申し込みとし、カード登録の住所のみへの配送とさせて 頂きます。

### ご注文先

 プラザー販売株式会社情報機器事業部ダイレクトクラブ

 インターネット
 : http://direct.brother.co.jp/

 フリーダイヤル
 : 0120-118-825

 (土・日・祝祭日、長期休暇を除く9時~17時)

 FAX
 : 052-825-0311

 <銀行前振込>

 振込先銀行
 : 三井住友銀行 上前津(カミマエヅ)支店 普通 6428357

 □座名義
 : ブラザー販売株式会社

 <郵便前振替>
 振动860-1-27600

加入者名 : ブラザー販売株式会社

# P-touch 1500pc用テープ:ご注文シート

プラザー販売(株) 情報機器事業部 ダイレクトクラブ行 FAX:052-825-0311 TEL:0120-118-825

お客様ご住所 〒

| お名前 | TEL | FAX |
|-----|-----|-----|
|     |     |     |

お支払い方法 銀行前振込・郵便前振替・代引き・カード カード種類 ①VISA ②JCB ③UC ④DINERS ⑤CF ⑥Master ⑦JACCS カードNo.

有効期限 年 月 カード名義人名

| 品名   | テープ幅<br>(mm) | 文字の色 | テープの<br>色 | 単価(円)<br>(税込) | ご注文数量<br>(本) | 金額(円)<br>(税込) |
|------|--------------|------|-----------|---------------|--------------|---------------|
| TZ-  |              |      |           |               |              |               |
|      |              |      |           |               |              |               |
|      |              |      |           |               |              |               |
|      |              |      |           |               |              |               |
|      |              |      |           |               |              |               |
|      |              |      |           |               |              |               |
|      |              |      |           |               |              |               |
|      |              |      |           |               |              |               |
|      |              |      |           |               |              |               |
|      |              |      |           |               |              |               |
| 合計数量 |              |      |           |               |              |               |
|      |              |      |           |               | 送料           |               |
|      |              |      |           |               | 合計           |               |

※ 品名、テーブ幅、文字色、テーブ色、単価は、P.37~40の「消耗品・別売品のご紹介」をご確認の 上、ご記入ください。「消耗品・別売品のご紹介」の表示価格は、希望小売価格(税込)です。 (消費税5%を含んだ希望小売価格で表示しております。2005年1月現在)

※ 必要な場合は恐れいりますが、このページをコピーで拡大してお使い下さい。

# ユーザーサポートについて

#### 保証書:

本書の裏表紙に付属しています。販売店・お買い上げ年月日等の記入をお確かめになってくださ い。保証書、保証規定の内容をよくご覧のうえ、大切に保管してください。

### お問い合わせ:

アフターサービスについてご不明な点やご相談がある場合、下記までお問い合わせください。

**ブラザーコールセンター** TEL : (052) 824 - 3378 FAX : (052) 819 - 5904 受付時間:9:00 ~ 12:00/13:00 ~ 17:00 \*日・祝祭日および当社休日を除く E-mail:pub.joho@hanbai.brother.co.jp (プラザーコールセンターは、プラザー販売株式会社が運営しています。)

当社サービス&サポートホームページ「ブラザーソリューションセンター」(http:// solutions.brother.co.jp/)では、最新OSへの対応状況、最新ソフトウェアのダウンロード、よく ある質問など皆様のお役に立てる情報を提供しております。

\* プラザーソリューションセンターには、当社ホームページ(http://www.brother.co.jp/)内P-touch 製品ページからもアクセスすることができます。

### ■ P-touch全シリーズのテープカセットの回収リサイクルを行っています。

#### ● 回収方法について

使用済みテーブカセットを50個以上お取りまとめいただける場合、上記ブラザーコールセンターまで ご連絡ください。着払いの宅配状と回収箱を送付いたします。50個に満たない場合、お近くのプラザー ショップに設置されている回収箱へお入れください。

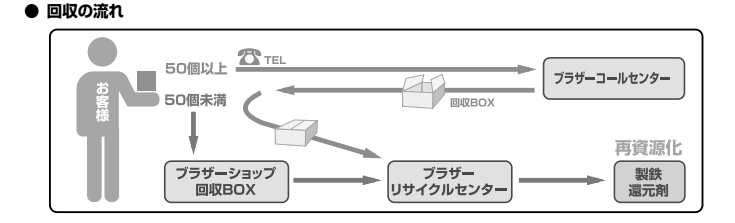

メモ

# 保証規定

- 取扱説明書などの注意書に従った正常な状態で、保証期間内に 故障した場合は無料で修理します。この場合は、お買い上げの 販売店もしくはブラザーコールセンターにご依頼ください。 なお、故障の内容によりましては、修理に代えて同等商品と交換 させていただくことがあります。
- 2. 保証期間内でも次の場合は、有料修理となります。
  - 取扱い上の不注意、誤用、落下による故障や損傷
  - 不当な修理または改造による故障や損傷
  - お買い上げ後の移動あるいは輸送による故障や損傷
  - 火災、風水害、地震、その他天災地変ならびに、公害、塩害、 異常電圧などの外部要因による故障や損傷
  - 消耗部品(乾電池など)の消耗、損傷
  - 接続している他の機器に起因した故障や損傷
  - 本書のご提示のない場合
  - ・本書の所定事項の未記入または字句を書き替えられた場合
- 3. 故障その他による営業上の機会損失は当社では補償いたしません。
- 4. 本書は日本国内においてのみ有効です。 This warranty is valid only in Japan.
- 5. 本書は再発行いたしませんので、大切に保管してください。
- 6.修理内容などの記録は、修理伝票にかえさせていただきます。
- ※ この保証書は、以上の保証規定により無料修理をお約束するためのもので、これにより、弊社または弊社以外の事業者に対する、お客様の法律上の権利を制限するものではありません。

# PCラベルプリンタ保証書

本書は、本書記載内容で無料修理(持ち込み/引き取り)を行うことを お約束するものです。お買い上げの日から下記期間中に故障が発生した 場合は、本書をご提示の上、お買い上げの販売店または、ブラザーコール センターに修理をご依頼ください。

| 品名     | PCラベルプリンタ                      |  |  |  |
|--------|--------------------------------|--|--|--|
| 機種名    | PT-1500pc                      |  |  |  |
| 機械番号   |                                |  |  |  |
| 保証期間   | お買い上げ日より 本体1年間<br>(但し、消耗部品は除く) |  |  |  |
| お買い上げ日 | 年月日                            |  |  |  |

|        | ご芳名 | 様 |
|--------|-----|---|
| お<br>客 | ご住所 |   |
| 様      | e 話 |   |

| 販        | 住所・店名 |    |   |   |    |
|----------|-------|----|---|---|----|
| 売<br>  店 |       |    |   |   | ЕD |
|          |       | 電話 | ( | ) |    |

裏面もごらんください

# ブラザー工業株式会社

〒467-8561 名古屋市瑞穂区苗代町15-1 TEL (052) 824-2511 (代表) ブラザーコールセンター TEL (052) 824-3378 (ブラザーコールセンターは、ブラザー販売株式会社が運営しています。)

> Printed in China LN6331001A